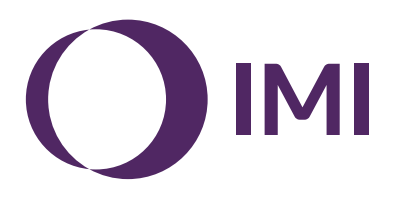

# **IMI Pneumatex**

# **BrainCube Connect**

Installazione | Funzionamento\*\*\*

BrainCube Connect è in grado di gestire e controllare praticamente tutti i dispositivi IMI Pneumatex\*.

A corredo di ogni prodotto viene fornito un Manuale di Installazione ad esso dedicato.

Questo Manuale di Installazione e Uso è valido per il BrainCube Connect utilizzato per la gestione e il controllo del TecBox\*\*.

Prima della messa in servizio, il BrainCube Connect deve essere installato e collegato all'impianto di riscaldamento, raffrescamento, solare o di altro tipo come indicato nel Manuale di Installazione allegato.

<sup>\*</sup> Dispositivi IMI Pneumatex che possono essere gestiti e controllati da BrainCube Connect: Compresso Connect, Transfero Connect, Vento Connect, ComCube DML Connect e Pleno PI Connect

<sup>\*\*</sup> TecBox è l'unita contenente tutti i componenti pneumatici e/o idraulici necessari gestiti e controllati da BrainCube Connect, vaso(i) escluso(i).

<sup>\*\*\*</sup>Le istruzioni originali sono state redatte in tedesco. I documenti in altre lingue costituiscono traduzioni delle istruzioni originali.

# General information

it

Il personale addetto all'installazione e uso deve disporre di formazione e competenze adeguate. In sede di assemblaggio, movimentazione e uso, è essenziale fare riferimento a queste istruzioni e in particolare singole istruzioni in materia di sicurezza, ispezione e smontaggio fornite con il prodotto.

BrainCube Connect è un'unità di controllo universale basata sul web in grado di operare su tutti i prodotti Pneumatex grazie al concetto di funzionamento standard. Monitorizza tutte le operazioni, si auto-ottimizza grazie alla funzione di memoria ed ha una struttura di menu intuitiva e funzionale.

È possibile collegare diverse unità BrainCube Connect in differenti configurazioni Master-Slave per monitorare il reintegro dell'acqua, il funzionamento a cascata, il controllo dell'espansione in impianti con inversione stagionale, ecc.

In caso di funzionamento combinato Master-Slave, tutti i BrainCube devono avere la stessa versione software. Le messa in servizio iniziale di un impianto a funzionamento combinato Master-Slave deve essere effettuata esclusivamente dal servizio di assistenza tecnica clienti di IMI-Pneumatex.

Le varie connessioni dati implementate, quali Ethernet e RS485 offrono una connettività praticamente illimitata verso altri dispositivi o sistemi BMS esterni.

#### Ulteriori informazioni

Per ulteriori informazioni o impostazioni non "standard" o speciali, contattare l'Assistenza clienti di IMI-Pneumatex.

#### Assistenza clienti

Climate Control, una divisione di IMI plc (legalmente attiva con il nome di IMI Hydronic Engineering Switzerland AG) Mühlerainstrasse 26 CH-4414 Füllinsdorf

Tel. +39 0396612108

Local offices: climatecontrol.imiplc.com

# Indice

| Pag. |                                                                                                    |
|------|----------------------------------------------------------------------------------------------------|
| 4    | Avviamento rapido                                                                                                    |
|      | Collegamenti elettrici e di segnale                                                                                                    |
| 6    | Alimentazione elettrica                                                                                                    |
| 6    | Collegamenti su BrainCube                                                                                                    |
| 7    | Collegamenti di segnale                                                                                                    |
| 7    | Connessione RS485                                                                                                    |
| 7    | Connessioni Ethernet e USB                                                                                                    |
| 8    | Uscite digitali – Parametrizzazione                                                                                                    |
|      | Funzionamento                                                                                                    |
| 9    | Funzionamento generale - Modalità di funzionamento disponibili                                                                               |
| 10   | Impostazione dei parametri                                                                                                    |
| 10   | BrainCube calculations and display1)                                                                                                    |
| 11   | Primo avviamento                                                                                                    |
| 12   | MODALITÀ                                                                                                    |
| 14   | INFO                                                                                                    |
| 15   | FUNZIONAMENTO                                                                                                    |
| 16   | Reintegro dell'acqua                                                                                                    |
| 16   | Funzione di reintegro dell'acqua                                                                                                    |
| 16   | Controllo del reintegro dell'acqua                                                                                                    |
| 16   | Controllo del trattamento dell'acqua                                                                                                    |
| 17   | Funzionamento combinato Master-Slave                                                                                                    |
| 17   | Requisiti generali per il funzionamento combinato Master-Slave                                                                               |
| 17   | Premesse e necessità del funzionamento combinato Master-Slave                                                                                |
| 17   | Modalità operative Master-Slave                                                                                                    |
| 18   | Principio e limiti di applicazione                                                                                                    |
| 18   | Comunicazione in caso di funzionamento combinato Master-Slave                                                                                |
| 19   | Funzionamento con controllo della pressione MS-PC – fino a 40 stazioni di mantenimento della pressione in<br>parallelo in modalità a cascata |
| 20   | Funzionamento con controllo della pressione e ridondanza MS-PCR – fino a 40 stazioni di mantenimento                                         |
| 20   | della pressione in parallelo in modalità a cascata con 100% di ridondanza                                                                    |
| 22   | MS-I C Eunzionamento con controllo del livello                                                                                               |
| 23   | Funzionamento separato MS-IO                                                                                                    |
|      | Interfaccia Dati                                                                                                    |
| 27   | Uscite digitali OD                                                                                                    |
| 27   | Interfaccia di dati RS485                                                                                                    |
| 27   | Interfaccia di dati Ethernet                                                                                                    |
| 28   | Comunicazione - USB - Sicurezza Internet                                                                                                    |
| 28   | Interfaccia di dati USB - aggiornamenti software - File di ripristino - copia dei data su chiavetta USB                                      |
| 28   | Sicurezza Internet                                                                                                    |
| 29   | Comunicazione - Interfaccia web                                                                                                    |

- 29 Interfaccia web IMI Pneumatex
- 35 Comunicazione Modbus RTU Modbus TCP Multicast
- 35 Protocollo Modbus RTU / Modbus TCP / Multicast IGMP-UDP e funzionamento
- 43 Comunicazione ComCube DCA
- 43 ComCube DCA

#### 44 Schema elettrico

## it Avviamento rapido

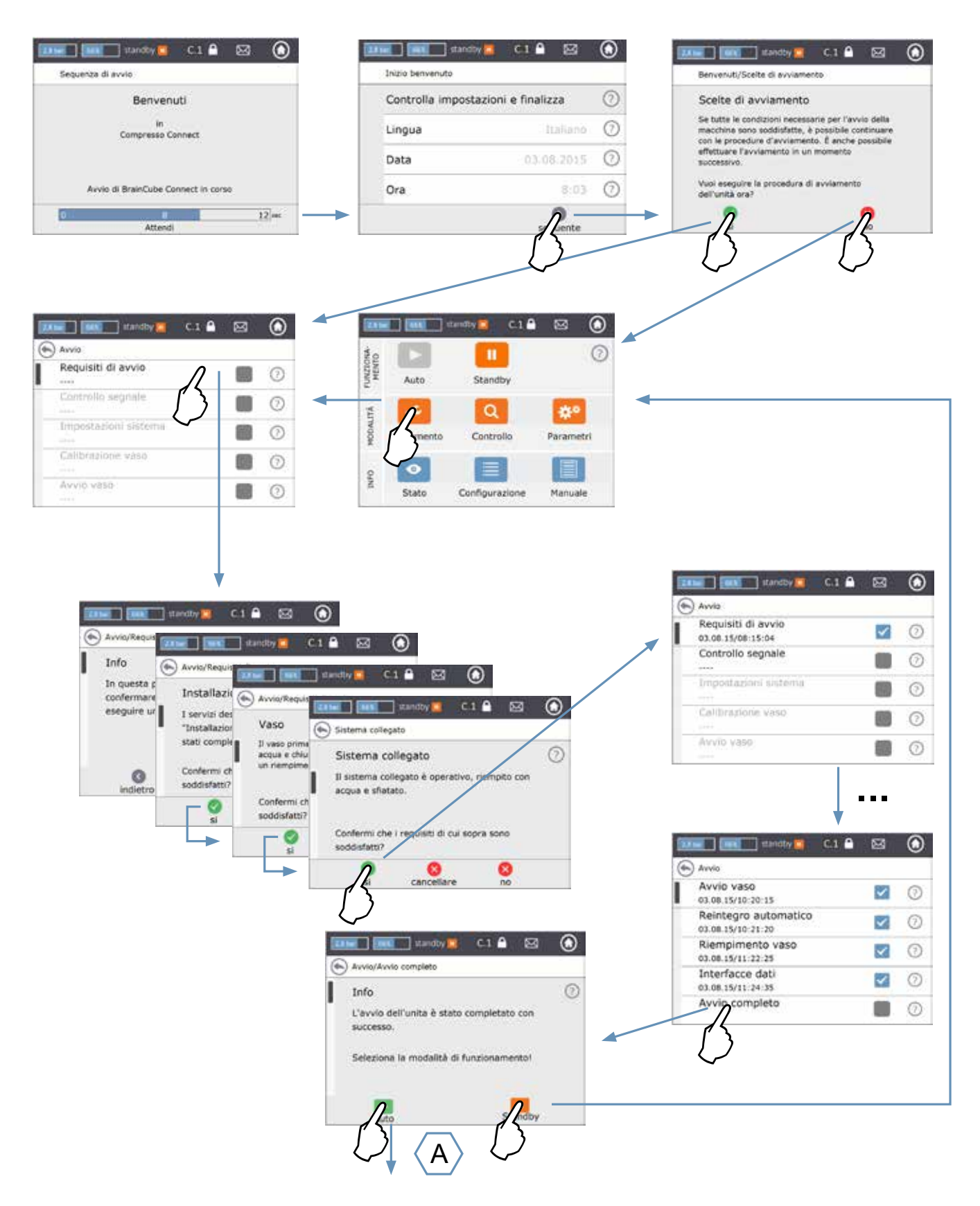

# Avviamento rapido

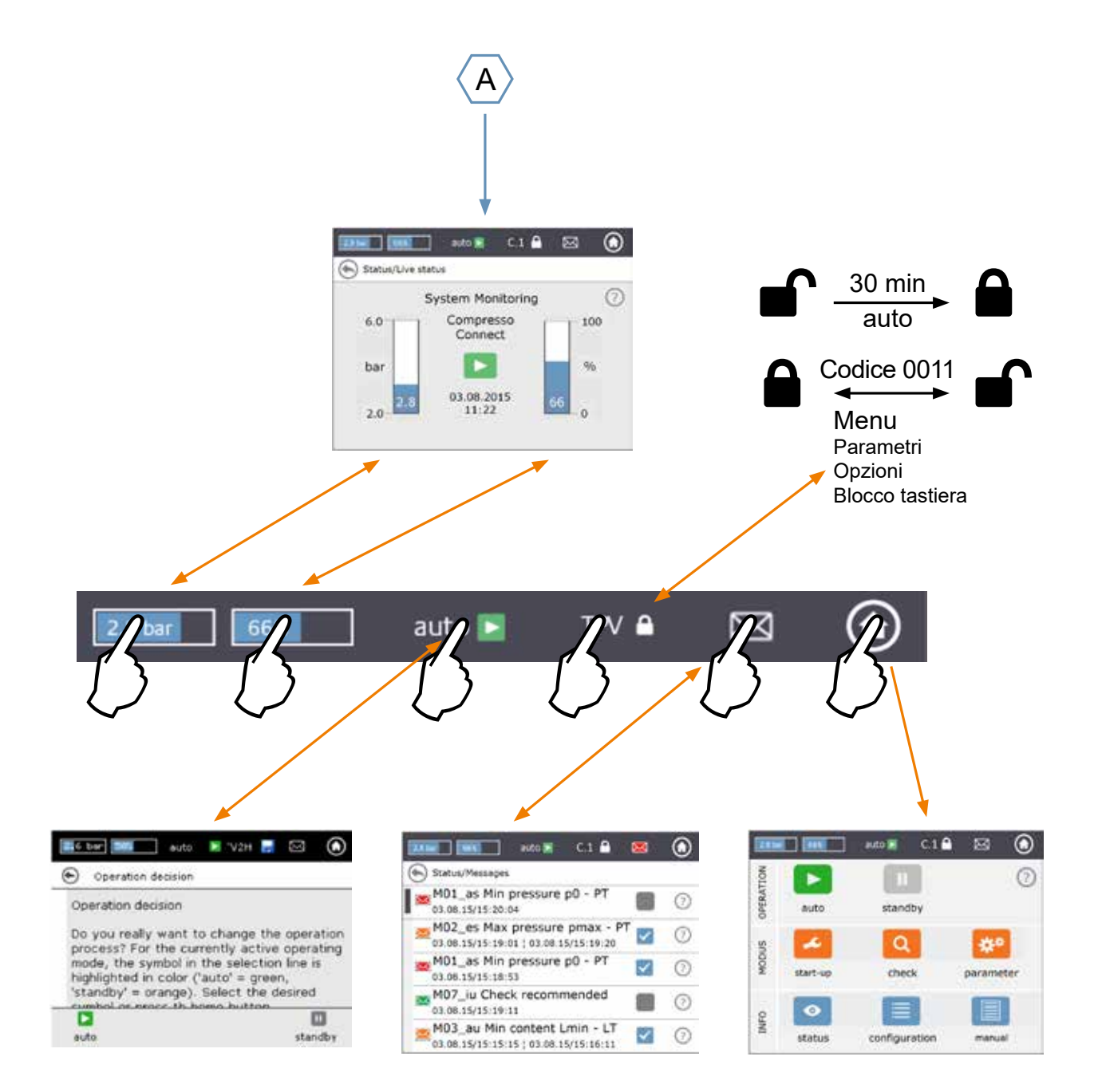

# Collegamenti elettrici e di segnale

I collegamenti elettrici e la configurazione della connessione devono essere effettuati da un elettricista qualificato nel rispetto delle normative locali vigenti.

BrainCube e le relative uscite senza potenziale devono essere scollegati dall'alimentazione elettrica prima di gualsiasi lavoro sui componenti elettrici.

#### Alimentazione elettrica

it

Compresso; Transfero 4/6/8/10/14; Vento 2/4/6/8/10/14 e Pleno: 1 x 230 V (+/- 10%)

Transfero TI; Transfero TVI, Vento VI: tensione di alimentazione:  $3 \times 400 \text{ V} - \text{N} - \text{P} (+/-10\%)$ , tensione di controllo:  $1 \times 230 \text{ V} (+/-10\%)$ 

Le unità TecBox dovranno essere protette da un interruttore magnetotermico dedicato con amperaggio max. 10 A per unità. **Protezione linea max.10 AT** 

In tutti i casi, si raccomanda di verificare il carico elettrico, la tensione, la frequenza e la classe di protezione sulla targhetta dei dati nominali. La classe di protezione deve essere garantita dall'installatore: vedere le istruzioni separate su sicurezza, ispezione e smontaggio.

Fare riferimento allo schema elettrico fornito in versione cartacea con la TecBox oppure al sito climatecontrol.imiplc.com.

Verificare che l'alimentazione elettrica e il piede di misura... (nei dispositivi Transfero e Compresso) siano collegati correttamente, come descritto nel Manuale di Installazione fornito insieme al prodotto corrispondente.

#### Collegamenti su BrainCube

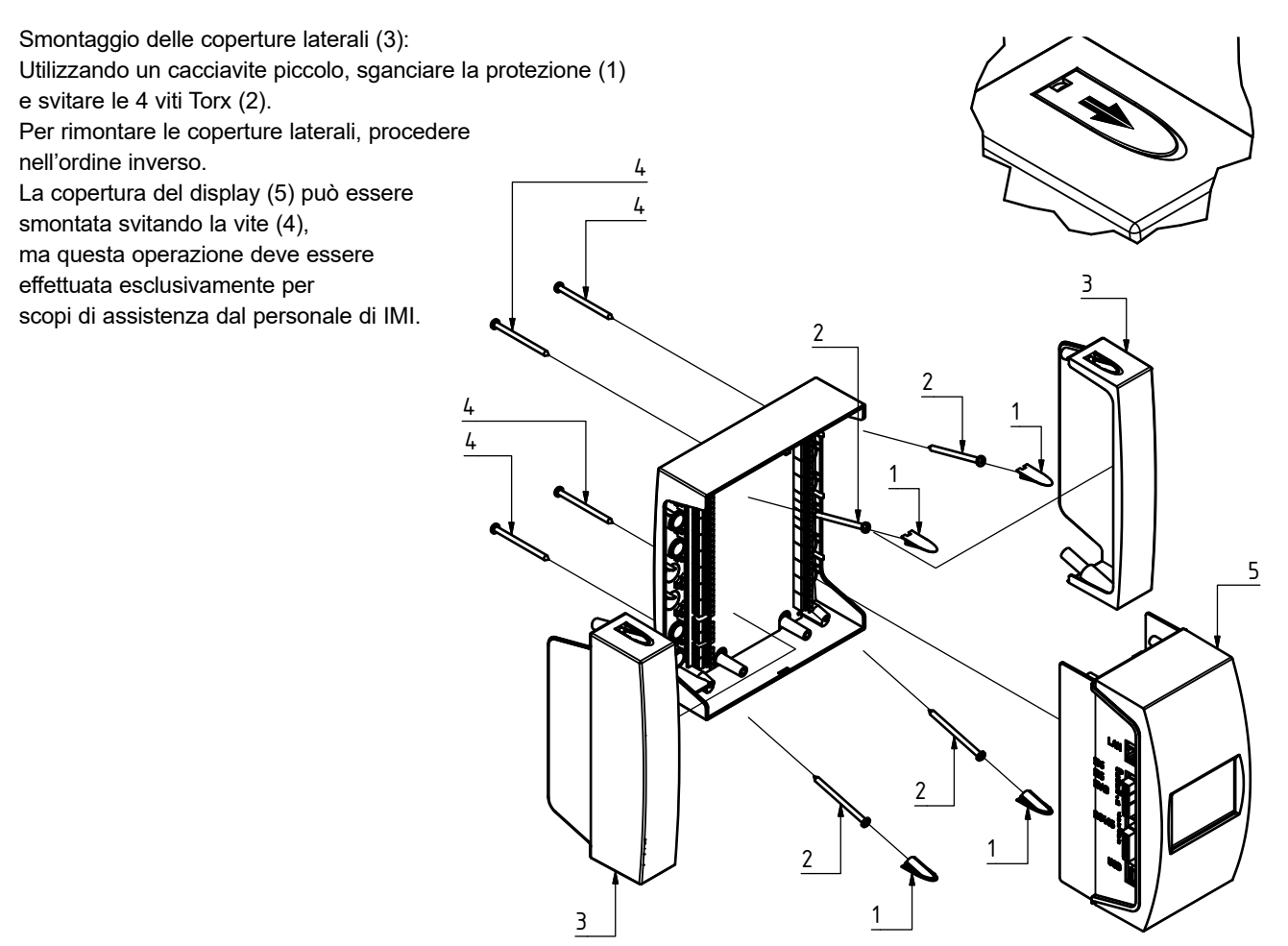

6

# Collegamenti elettrici e di segnale

#### Collegamenti di segnale

Le connessioni USB, Ethernet e RS485 consentono la trasmissione dei dati tra BrainCube differenti oppure tra BrainCube e dispositivi esterni.

Il cablaggio e la parametrizzazione delle interfacce nonché la prova di funzionamento (ad es. con il sistema di gestione dell'edificio (BMS) collegato) non rientrano nella fornitura di IMI e di conseguenza nei servizi coperti dall'assistenza tecnica di IMI Pneumatex.

#### **Connessione RS485**

Per la connessione tra gate RS485 differenti deve essere utilizzato un doppino intrecciato con sezione minima > 0,5 mm<sup>2</sup>. La distanza massima consentita è 1.000 m.

Sotto ogni gate RS485 è presente un ponticello.

I terminali dell'interfaccia RS485 sono contrassegnati con A, B, S e A', B', S.

A e A' sono ponticellati. B e B' sono ponticellati. S è il collegamento di schermatura.

A è designato come: Ingresso ricevitore non invertito e Uscita driver non invertita. In altre parole: Va - Vb > 0.2V = "1" = " + " = "non invertiti".

B è designato come: Ingresso ricevitore invertito e Uscita driver invertita. In altre parole: Va - Vb < -0.2V = "0" = " - " = "invertiti".

Il ponticello su ogni dispositivo terminale (il primo e l'ultimo) deve essere impostato in posizione ON. Nei dispositivi intermedi, il ponticello deve essere impostato in posizione OFF o rimosso. Lo schermo del doppino intrecciato deve essere collegato su un solo lato, non su entrambi.

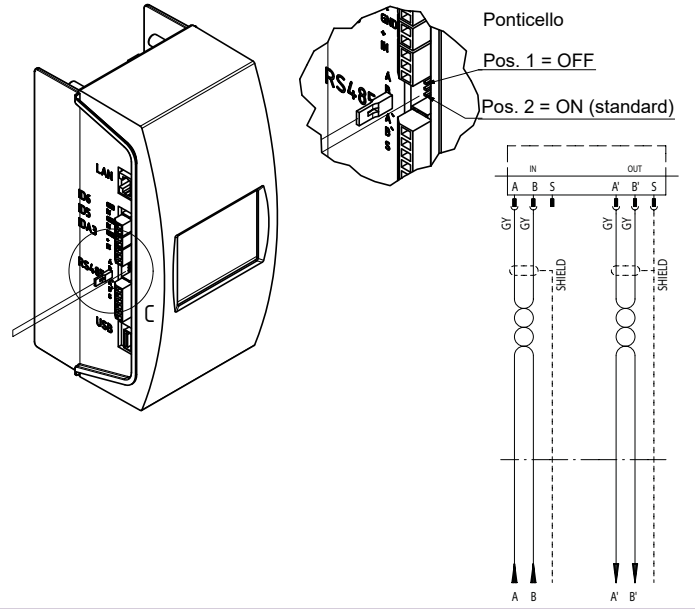

#### **Connessioni Ethernet e USB**

Nell'angolo superiore destro (visto da dietro) è presente un'apertura rettangolare. Inserire il cavo Ethernet attraverso questa apertura, da dietro. Tirare il cavo, proteggerlo con la schiuma isolante e inserire la schiuma nell'apertura rettangolare per evitare infiltrazioni d'acqua. Posare il cavo USB allo stesso modo, attraverso l'apertura nell'angolo inferiore destro (visto da dietro). Utilizzare spinotti RJ45 inclinati a 90° per evitare una curvatura eccessiva del cavo Ethernet all'interno della piccola morsettiera.

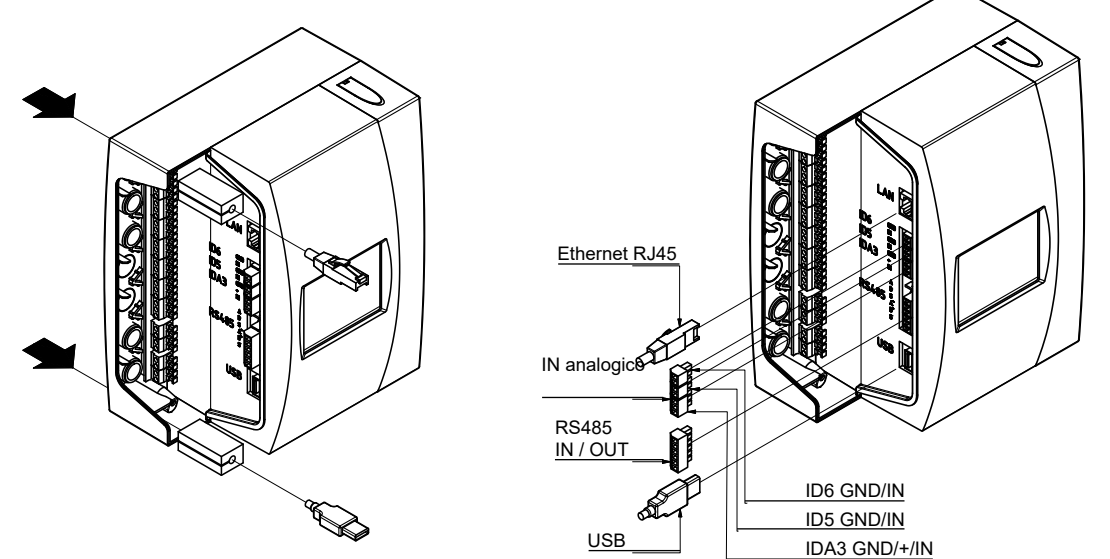

# Collegamenti elettrici e di segnale

#### Uscite digitali – Parametrizzazione

Vedere lo schema elettrico fornito in versione cartacea con la TecBox oppure al sito climatecontrol.imiplc.com. Queste uscite senza potenziale consentono di:
1. Trasmettere i messaggi a dispositivi esterni come un BMS oppure un dispositivo di allarme.
2. Avviare e arrestare il reintegro dell'acqua tramite un dispositivo esterno come Pleno o Vento.
3. Inviare i segnali di apertura/chiusura alla valvola (MS-SCV) di collegamento dell'impianto nei dispositivo di collegamento dell'impianto nei dispositivo di segnali di apertura/chiusura alla valvola (MS-SCV) di collegamento dell'impianto nei dispositivo di segnali di apertura/chiusura alla valvola (MS-SCV) di collegamento dell'impianto nei dispositivo di segnali di apertura/chiusura alla valvola (MS-SCV) di collegamento dell'impianto nei dispositivo di segnali di apertura/chiusura alla valvola (MS-SCV) di collegamento dell'impianto nei dispositivo di segnali di apertura/chiusura alla valvola (MS-SCV) di collegamento dell'impianto nei dispositivo di segnali di apertura/chiusura alla valvola (MS-SCV) di collegamento dell'impianto nei dispositivo di segnali di apertura/chiusura alla valvola (MS-SCV) di collegamento dell'impianto nei dispositivo di segnali di apertura/chiusura alla valvola (MS-SCV) di collegamento dell'impianto nei dispositivo di segnali di apertura/chiusura alla valvola (MS-SCV) di collegamento dell'impianto nei dispositivo di segnali di apertura/chiusura alla valvola (MS-SCV) di collegamento dell'impianto nei dispositivo di segnali di apertura/chiusura di segnali di apertura/chiusura di apertura/chiusura di segnali di apertura/chiusura di segnali di apertura/chiusura di segnali di apertura/chiusura di segnali di apertura/chiusura di segnali di apertura/chiusura di segnali di apertura/chiusura di segnali di apertura/chiusura di segnali di apertura/chiusura di segnali di apertura/chiusura di segnali di apertura/chiusura di segnali di apertura/chiusura di segnali di apertura/chiusura di segnali di apertura/chiusura di

- sistemi a inversione Master-Slave.

| sistemi                    | a inversione Master-Slave.                                                                                   |        |                   |        | , 5 1                                                                                                    |                                                          | as = allarme                         | impia      | anto       | С          |    |                     |
|----------------------------|----------------------------------------------------------------------------------------------------|--------|-------------------|--------|----------------------------------------------------------------------------------------------------|----------------------------------------------------------|--------------------------------------|------------|------------|------------|----|---------------------|
|                            | Uscite                                                                                                    |        |                   |        |                                                                                                    |                                                          | eu = evento                          | unità      | nto        |            |    |                     |
| Messag                     | gio informativo                                                                                              |        |                   |        |                                                                                                    |                                                          | es = evento                          | impia      | nto        | ,          |    |                     |
| Evento                     |                                                                                                    |        |                   |        |                                                                                                    |                                                          | iu – inio unit                       | anto       |            |            |    |                     |
| Messad                     | nio personalizzato                                                                                           |        | 1                 |        |                                                                                                    |                                                          | is – inio inip                       | anto       |            |            |    |                     |
| messag                     |                                                                                                    |        |                   |        |                                                                                                    |                                                          |                                      |            |            |            |    |                     |
|                            |                                                                                                    | V.     |                   |        | 1)                                                                                                    | cr 1)                                                    |                                      |            | .,         |            |    |                     |
| M01 as                     | Pressione min. p0 - PT                                                                                       | -<br>- | <u>v v</u><br>X - | -      | Off."<br>PT < p0                                                                                                    | PT > p0 + 0.1 bar                                        |                                      |            | - <u>v</u> | X -        | ML | Note                |
| M02_es                     | Pressione max. pmax - PT                                                                                     | -      | - X               | -      | PT ≥ p0 + 0,8 bar                                                                                                    | PT < p0 + 0,7 bar                                        |                                      | X -        | -          |            |    |                     |
|                            |                                                                                                    |        |                   |        | PT ≥ p0 + 1,1 bar                                                                                                    | PT < p0 + 1,0 bar                                        |                                      | - X        | -          |            |    |                     |
|                            |                                                                                                    | -      |                   | -      | PT ≥ psvs*0,9+0,3 bar e PT ≥ psvs-0,2 bar (con Statico<br>come pressurizzazione)                                                | PT < psvs*0,9+0,2 bar<br>(con Statico come pres          | e PT ≥ psvs-0.3 bar<br>surizzazione) |            | х          | х -        |    |                     |
| M03_au                     | Contenuto min. Lmin - LT                                                                                     | -      | х -               | -      | LT < 10%                                                                                                    | LT > 25%                                                 | ounizzaziono)                        | ХХ         | -          | - X        |    |                     |
| M04_au                     | Contenuto max. Lmax - LT                                                                                     | -      | х -               | -      | LT > 90%                                                                                                    | LT < 85%                                                 |                                      | ХХ         | -          | - X        |    |                     |
| M05_eu                     | Contenuto min. Lmin - FI                                                                                     | -      | - x               | -      | Attivazione ripetuta dell'interruttore di basso livello<br>dell'acqua nel serbatoio di reintegro                                | Contermare dopo aver ri                                  | parato il guasto                     | - X        | х          | х -        |    |                     |
| M06_eu                     | Contenuto min. Lmin - LT                                                                                     | -      | - X               | -      | Acqua esaurita nel serbatoio di reintegro                                                                                       | Confermare dopo aver ri                                  | parato il guasto                     | - X        | X          | Х-         |    |                     |
| M07_iu                     | Controllo raccomandato                                                                                       | -      |                   | Х      | data > impostazione della data della revisione successiva                                                                       | Confermare dopo aver ri                                  | parato il guasto                     | ХХ         | Х          | ХХ         |    |                     |
| M08_eu                     | Mantenimento della pressione<br>Bilanciamento portata                                                        | -      | - X               | -      | > 5 (C), 10 (T) commutazioni/min<br>Portata insufficiente in ingresso durante la procedure di                                   | Confermare dono aver ri                                  | parato il quasto                     | X X        | -<br>-     |            |    |                     |
| wos_eu                     | Dianciamento portata                                                                                         | -      | - ^               | -      | degasazione                                                                                                    | Conternate dopo aver fi                                  | parato il guasto                     | - ^        | ~          |            |    |                     |
| M11_es                     | Tempo reintegro acqua - FT                                                                                   | -      | - X               | -      | reintegro continuo dell'acqua > 60 min                                                                                          | Confermare dopo aver ri                                  | parato il guasto                     | ХХ         | Х          | ХХ         |    | 2)                  |
| M12_es                     | Frequenza reintegro acqua - FT                                                                               | -      | - X               | -      | 4 richieste di reintegro in 10 min. dopo la disattivazione                                                                      | Confermare dopo aver ri                                  | parato il guasto                     | хх         | х          | хх         |    | 5)                  |
| M13_au                     | Perdita reintegro acqua - FT                                                                                 | -      | х -               | -      | Rilevamento da parte di FT nonostante non sia richiesto il                                                                      | Confermare dopo aver ri                                  | parato il guasto                     | хх         | Х          | хх         |    | 5)                  |
| -                          |                                                                                                    |        |                   |        | reintegro dell'acqua                                                                                                    | Orafamana l                                              | -                                    | V V        | ~          | <u></u>    |    | -                   |
| M14_es                     | uuantita max reintegro acquay - FT                                                                           | -      | - X               | -      | Quantita annuale di reintegro superata                                                                                          | Confermare dopo aver ri                                  | parato il guasto                     | X X<br>X Y | ×          | X X<br>X - |    | <u>3), 5)</u><br>5) |
| M16 au                     | Sensore di pressione - PTsvs                                                                                 | -      | - <u>^</u><br>X - |        | Guasto, ad es, cavo difettoso                                                                                                   | Automatico dopo la ripar                                 | azione                               | XX         | Â          | x -        |    |                     |
| M17_au                     | Sensore di contenuto - LT                                                                                    | -      | х -               | -      | Guasto, ad es. cavo difettoso                                                                                                   | Automatico dopo la ripar                                 | azione                               | ХХ         | -          | - X        |    |                     |
| M18_au                     | Pompa P/C1                                                                                                   | -      | X -               | -      | Fusibile o termica del motore scattati                                                                                          | Confermare dopo aver ri                                  | parato il guasto                     | XX         | -          | X -        |    |                     |
| M19_au<br>M20_iu           | Pompa P/C2<br>Europamento pompa P/C con pompa/com-                                                           | -      | X -               | -<br>Y | Fusibile o termica del motore scattati                                                                                          | Confermare dopo aver ri                                  | parato il guasto                     | X X<br>X Y |            | <u>x</u> - |    | - 4)                |
| MZO_IU                     | pressore sbloccati                                                                                           |        |                   | ~      |                                                                                                    | Contermare dopo aver n                                   | parato il guasto                     | ~ ~        |            |            |    | 4)                  |
| M20_au                     | Funzionamento pompa P/C con pompa/com-                                                                       | -      | х -               | -      | 15 (T), 30 (C) min                                                                                                    | Confermare dopo aver ri                                  | parato il guasto                     | хх         | -          |            |    |                     |
| M21 iu                     | Caduta di tensione                                                                                           | -      |                   | ×      | Caduta di pressione per più di 30 min                                                                                           | Confermare dono aver ri                                  | narato il quasto                     | x x        | - <u>x</u> | x x        |    |                     |
| M22 eu                     | Standby                                                                                                    | -      | - X               | -      | Standby per più di 30 min.                                                                                                    | Attivare Auto                                            | parato il guasto                     | XX         | X          | XX         |    |                     |
| M24_eu                     | Tenuta depressione                                                                                           | -      | - X               | -      | L'unità non è a tenuta durante la procedura giornaliera di                                                                      | Completare correttament                                  | te la procedura di                   | - X        | Х          |            |    | 6)                  |
|                            |                                                                                                    |        |                   |        | controllo della tenuta della depressione, non per Vento                                                                         | controllo "Tenuta".                                      |                                      |            |            |            |    |                     |
| M25 eu                     | Errore Master                                                                                                | -      | - X               | -      | "All'attivazione della modalità di standby, M25, M16, M17,                                                                      | Automaticamente non ap                                   | opena il criterio di                 | хх         | -          |            |    |                     |
|                            |                                                                                                    |        |                   |        | M18, M18 + M19, M37, M46, in caso di funzionamento                                                                              | attivazione non è stato ri                               | mosso.                               |            |            |            |    |                     |
|                            |                                                                                                    |        |                   |        | disabilitata, cablaggio errato della connessione RS485 o                                                                        |                                                          |                                      |            |            |            |    |                     |
| - 1400                     |                                                                                                    |        |                   |        | caduta di tensione del BrainCube."                                                                                              | 0 ( )                                                    |                                      |            |            |            |    |                     |
| M26_as                     | Limitatore in ID6                                                                                            | -      | x -<br>x -        | -      | Il limitatore collegato all'ingresso ID6 di BrainCube è scattato                                                                | Confermare dopo ave                                      | r riparato il guasto                 | XX         | <u> </u>   |            |    |                     |
| M26 as                     | Limitatore in IDA1                                                                                           | -      | x -               | -      | Il limitatore collegato all'ingresso IDA1 di BrainCube è scattato                                                               | Confermare dopo aver                                     | riparato il guasto                   | XX         | -          |            |    |                     |
| M27_au                     | ROM                                                                                                    | -      | х -               | -      | Errore nel sistema BrainCube ROM                                                                                                | Contattare l'assistenza cl                               | lienti                               | ХХ         | Х          | ХХ         |    |                     |
| M28_au                     | RAM                                                                                                    | -      | <u>X -</u>        | -      | Errore nel sistema BrainCube RAM                                                                                                | Contattare l'assistenza d                                | lienti                               | XX         | <u>X</u>   | XX         |    |                     |
| wou_au                     | Interno                                                                                                    | -      | ~ -               | -      | comunicazione                                                                                                    | Contattare rassistenza ci                                | lienu                                | ~ ^        | ^          | ^ ^        |    |                     |
| M31_eu                     | Durata cartuccia tratt. acqua                                                                                | -      | - X               | -      | La cartuccia di trattamento dell'acqua è scaduta.                                                                               | Completare correttament                                  | te la procedura di                   | ХХ         | Х          | ХХ         |    |                     |
| 1400                       | <u> </u>                                                                                                    |        |                   |        |                                                                                                    | controllo "Trattamento de                                | ell'acqua".                          |            |            |            |    |                     |
| M32_eu                     | Capacita cartuccia trattamento acqua                                                                         | -      | - X               | -      | La cartuccia di trattamento dell'acqua e piena                                                                                  | completare correttament                                  | te la procedura di                   | хх         | X          | хх         |    |                     |
| M33_as                     | Pressione max PAZ+ - PT                                                                                      | -      | - X               | -      | PT > PAZ+                                                                                                    | PT < PAZ+ - 0,1                                          | in doqua :                           | ХХ         | Х          | хх         |    |                     |
| M34_es                     | Pressione max finale pemax - PT                                                                              | -      | - X               | -      | PT > pemax                                                                                                    | PT≤ pemax - 0,1                                          |                                      | ХХ         | Х          | Х-         |    |                     |
| M35_eu                     | Sensore di pressione - PTvv                                                                                  | -      | - X               | -      | Guasto, ad es. cavo difettoso                                                                                                   | Automatico dopo la ripar                                 | azione                               | - X        | _X_        |            |    |                     |
| wor_au                     | י מייטול וווטנטווצבמנם ויון ו                                                                                | -      | ~ -               | -      |                                                                                                    | controllo "Taratura delle v                              | valvole motorizzate".                | - ^        | -          |            |    |                     |
| M38_au                     | Valvola motorizzata M2                                                                                       | -      | х -               | -      | Errore di taratura di M2                                                                                                    | Completare correttament                                  | te la procedura di                   | ХХ         | Х          | Х-         |    |                     |
| M20 -···                   | Valvala riduziana prostina DDV/4                                                                             |        |                   |        | Impedazione errote del riduttore di erroratione DDV/ 4                                                                          | controllo "Taratura delle v                              | valvole motorizzate"                 |            |            |            |    |                     |
| M40 in                     | Aggiornamento software                                                                                       | -      | - X               | -<br>X | In caso di disponibilità di una nuova versione software                                                                         | Manuale                                                  | onello nimpostazione                 | - x<br>x x | <u>×</u>   | <br>X X    |    |                     |
| M41 es                     | Psys < Range operativo pressurizzazione                                                                      | -      | - X               | -      | PT < Range operativo                                                                                                    | PT deve rientrare nel ra                                 | ange operativo                       | XX         | -          | X -        |    |                     |
| M42_es                     | Psys > Range operativo pressurizzazione                                                                      | -      | - X               | -      | PT > Range operativo                                                                                                    | PT deve rientrare nel ra                                 | ange operativo                       | ХХ         | -          | Х-         |    |                     |
| M43_eu                     | Valvola di controllo pompa V3/M2                                                                             | -      | - X               | -      | V3 o M2 non si aprono correttamente                                                                                             | Confermare dopo aver ri                                  | parato il guasto                     | - X        | <u>_X</u>  |            |    |                     |
| M45 as                     | Pressione max pSVvv - PTvv                                                                                   | -      | <u>x -</u><br>x - | -      | PTvv > 9.5 bar                                                                                                    | PTvv ≤ 9.5 bar                                           | orrello rimpostazione                | - TV       | 1 VI       |            |    |                     |
| M46_eu                     | Mancato funzionamento come Master                                                                            | -      | - X               | -      | La TecBox non è riuscita ad assumere la funzione di                                                                             | Automatico alla riparaz                                  | ione del guasto                      | ХХ         | -          |            |    |                     |
| M47 ic                     | Proceiono min pômin S. LO. DT                                                                                |        |                   | ~      | Master in caso di funzionamento combinato MS.                                                                                   | al Master                                                | di proceione                         | v v        |            |            |    |                     |
| 1VI47_IS                   |                                                                                                    | -      |                   | X      | Fressione dell'Implanto insunciente al dispositivo SiaVé                                                                        | sufficientemente elevata                                 | o ui pressione                       | ~ ~        | -          |            |    |                     |
| M48_au                     | Errore dati per caduta di tensione                                                                           | -      | х -               | -      | Errore dati per caduta di tensione, funzioni limitate                                                                           | Contattare l'assistenza d                                | lienti                               | ХХ         | Х          | ХХ         |    |                     |
| M49_au                     | Valvola di controllo pompa V3 / M2                                                                           | -      | х -               | -      | La valvola di controllo pompa V3 / M2 ha registrato un                                                                          | Manuale                                                  |                                      | - X        | -          |            |    |                     |
| M51 es                     | Psys < Range operativo decasazione                                                                           | -      | - x               | -      | Problema in fase di pressurizzazione.<br>PT < pressione di esercizio consentita per degasazione                                 | PT deve rientrare nel ra                                 | ange operativo                       | - X        | x          |            |    | 6)                  |
| M52_es                     | Psys < Range operativo degasazione                                                                           | -      | - X               | -      | PT > pressione di esercizio consentita per degasazione                                                                          | PT deve rientrare nel ra                                 | ange operativo                       | - X        | X          |            |    | 6)                  |
| M56_as                     | Valvola di sicurezza psvs - PT                                                                               | -      | х -               | -      | PT > psvs                                                                                                    | PT < psvs * 0,9 e PT <                                   | psvs - 0,5 bar                       | - X        | X          |            |    |                     |
| M57_eu                     | Test tenuta vuoto                                                                                            | -      | - X               | -      | Unità non a tenuta durante la procedura di controllo della<br>tenuta del vuoto                                                  | Completare la procedu<br>"Tenuta" correttamento          | ra di controllo di                   |            | Х          |            |    |                     |
| M58_eu                     | Pressione vuoto insufficiente                                                                                | -      | - x               | -      | La pressione del vuoto durante il processo di                                                                                   | Seguire le indicazioni d                                 | li BrainCube.                        |            | Х          |            |    |                     |
| -                          | President and a second second                                                                                |        |                   |        | degasazione è insufficiente.                                                                                                    |                                                          |                                      | V          |            |            |    |                     |
| es                         | Pressione max pmax_S_LC eccessiva – PT                                                                       | -      | - X               | -      | PI > pressione consentita per funzionamento LC Master-Slave                                                                     | Pi deve rientrare nel ra                                 | ange operativo                       | хХ         | <u> </u>   |            |    |                     |
| 2) Il punto<br>3) Sulla ba | di disattivazione del reintegro dell'acqua (LT = 30%)<br>se del valore dell'impianto calcolato da BrainCube. | b) non | è sta             | to rag | giunto in 60 minuti. 4) La pressione finale pe non e si<br>Bilevante solamente se il reinto<br>6) Rilevante solo per TecBox cor | egro dell'acqua è attivato.<br>n funzione di degasazione |                                      |            |            |            |    |                     |

Messaggi informativi, eventi e allarmi definiti in BrainCube.

au = allarme unità

## Funzionamento - Modalità di funzionamento disponibili | Funzionamento generale

#### Funzionamento generale - Modalità di funzionamento disponibili

La videata iniziale che appare sul display LCD TFT da  $3.5"\ensuremath{\,\ensuremath{\mathsf{e}}}$  è

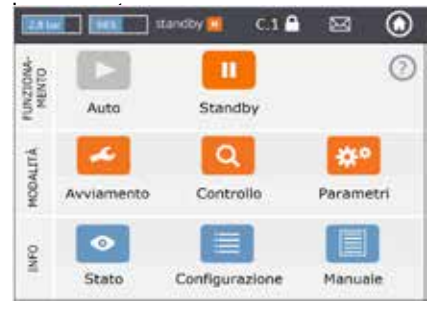

Per scorrere le videate è possibile utilizzare l'apposita barra.

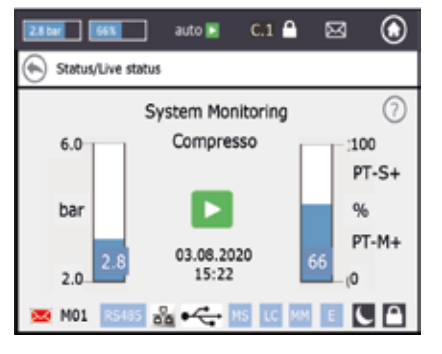

La linea nella parte superiore dello schermo rimane invariata, a prescindere dal menu. La linea permette di accedere velocemente alla guida, allo stato e al menu operativo, oltre che all'elenco dei messaggi.

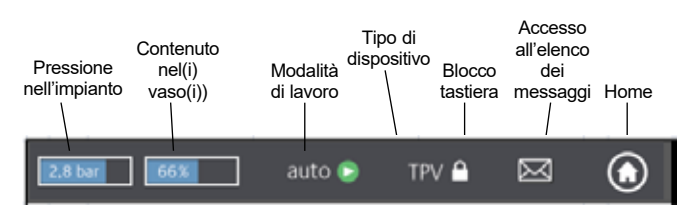

Toccando i pulsanti o le videate minori con i valori è possibile passare direttamente ai menu di aiuto come indicato di seguito.

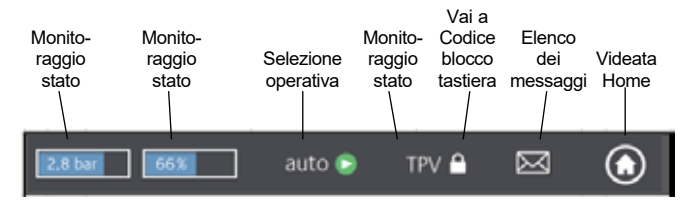

A seconda del tipo di dispositivo, alcune delle funzionalità illustrate in questo manuale non sono attivate. Nelle finestre di BrainCube appaiono tutte le funzionalità attivate per il proprio dispositivo.

- Quando appare il simbolo del dischetto nella riga superiore, è in corso il salvataggio. In caso di interruzione di corrente, le ultime modifiche apportate non verranno salvate. Il simbolo del dischetto appare nello stesso punto di quello del blocco tastiera.
- dispositivo in modalità di pausa notturna (ad es. in questa modalità è disattivata la funzione di degassificazione)

oggetto controllato, avviato o disponibile

auto: funzionamento automatico dell'unità

*standby:* se l'unità è stata messa in servizio, ma non ancora in funzione *Avviamento:* impostazione di tutti i parametri necessari per messa in

servizio e avviamento

*Controllo:* permette di verificare il funzionamento di tutti i componenti e le funzionalità del dispositiv

Parametri: permette di modificare tutti i parametri impostati

*Stato:* accesso a dati in tempo reale, videate operative ed elenco dei messaggi

**Configurazione:** offre una panoramica di tutti i valori calcolati sulla base dei dati inseriti

*Manuale:* permette di visualizzare il Manuale di Installazione e Uso sullo schermo

- Connessione a IMI Webserver tramite Ethernet attivata
- Dispositivo USB collegato
  - Varie abbreviazioni utilizzate quando richiesto o per un'attività:
- quando RS485 è impostato su "active"
  - MS: Funzionamento Master-Slave attivato
  - Funzionamento con controllo del livello (modalità MS)
  - PC: Funzionamento con controllo della pressione (modalità MS)
  - LC MM: Funzionamento con controllo del livello e controllo Max (modalità MS)
  - E: Fuoriuscita di gas rilevata durante il funzionamento Ecoautomatico
- H: Unità in modalità Vacanze (ad es. senza degasazione nel periodo di tempo selezionato)
- PT-S +/- Pressione allo slave troppo alta/bassa (modalità MS)
- PT-M +/- Pressione al master troppo alta/bassa (modalità MS)
- PT-IO Funzionamento separato (modalità MS)
- ECO-LC Funzionamento con controllo del livello durante slot di tempo ECO-LC
- LC-exV Funzionamento con controllo del livello con valvola MS-SCV tra i vasi di espansione Transfero.
  - apre un testo di aiuto con ulteriori informazioni
  - indietro o ritorno alla videata o riga precedente
- indica la presenza di un messaggio con il relativo codice colore di importanza
  - Busta rossa = messaggio di allarme che richiede un intervento immediato. Si è verificato un guasto a una funzionalità primaria dell'unità o all'impianto collegato.
  - Busta arancione = evento. Si è verificato un guasto in una funzione o una condizione che non compromette la funzionalità primaria. È necessario un controllo dell'unità o dell'impianto.
     Busta verde = messaggio contenente informazioni utili
  - Blocco tastiera = on

Blocco tastiera = off

it

## it Funzionamento

#### Impostazione dei parametri

#### Hst – Altezza statica

È possibile impostare autonomamente l'altezza statica effettiva. dp\_(p0-pst) - Margine di sicurezza

Per far funzionare il dispositivo di mantenimento della pressione al valore di pressione specificato pman, è possibile impostare il margine di sicurezza come segue: Per Compresso: dp\_(p0-pst) = (pman - 0,7) bar - Hst/10

Per Transfero: dp\_(p0-pst) = (pman - 0,8) bar - Hst/10

#### Esempio:

Altezza statica effettiva: Hst= 21 mPressione specificata: pman= 3,5 barMargine di sicurezza da impostare: Hst= 28 mPer Compresso: dp\_(p0-pst) = (3,5 - 0,7) bar - 21/10 = 0.7 barPer Transfero: dp\_(p0-pst) = (3,5 - 0,8) bar - 21/10 = 0.6 bar

TAZ – Temperatura di spegnimento dell'impianto. In genere, il dispositivo di sicurezza TAZ è montato sul generatore di calore.

psvs – Pressione di risposta della valvola di sicurezza. In genere, questo dispositivo di sicurezza è montato sul generatore di calore.

Se il generatore di calore si trova a un'altezza h (m) inferiore al valore di mantenimento della pressione, l'impostazione psvs di BrainCube è: psvs - h/10, se è superiore: psvs + h/10.

#### BrainCube calculations and display<sup>1)</sup>

Pressione min.

- p0 = Hst/10 + pv (TAZ) + dp\_(p0-pst)<sup>2)</sup>
- Se il dispositivo di mantenimento della pressione è integrato sul lato di aspirazione della(e) pompa(e) di ricircolo. p0 = Hst/10 + pv (TAZ) + dp\_(p0-pst)<sup>2</sup>) + Δpp

Se il dispositivo di mantenimento della pressione è integrato sul lato di mandata, considerare la pressione differenziale Δpp della(e) pompa(e) di ricircolo.

| Pressurizzazione      | Compresso  | Transfero  | Vento            | Pleno              |  |
|-----------------------|------------|------------|------------------|--------------------|--|
| Pressione iniziale pa | p0+0,3 bar | p0+0,3 bar | p0+0,3 bar       | p0+0,3 bar         |  |
| Pressione finale pe   | p0+0,5 bar | p0+0,7 bar | pe=psvs-0,5 bar  | oer psvs ≤ 5 bar   |  |
|                       |            |            | pe=psvs x 0,9 ba | r per psvs > 5 bar |  |
| Reintegro dell'acqua  | Compresso  | Transfero  | Vento            | Pleno              |  |
| Avviamento            | < 20%      | < 20%      | < p0+0,2 bar     | < p0+0,2 bar       |  |
| Arresto               | 30%        | 30%        | p0+0,4 bar       | p0+0,4 bar         |  |

1) Valori validi per l'impostazione predefinita

2) Margine di sicurezza; l'impostazione predefinita 0,2 bar (corrispondente a quella raccomandata ai sensi della norma EN 12828) può essere modificata in BrainCube ad un livello definito dal cliente, se necessario. (SWKI HE-301 richiede 0,3 bar).

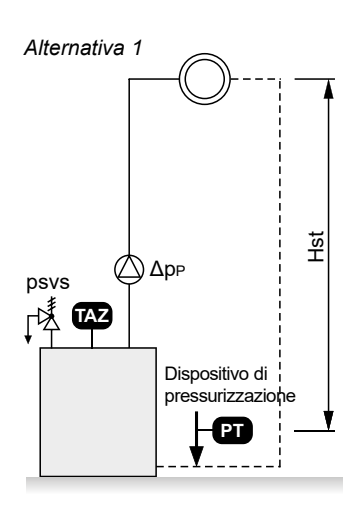

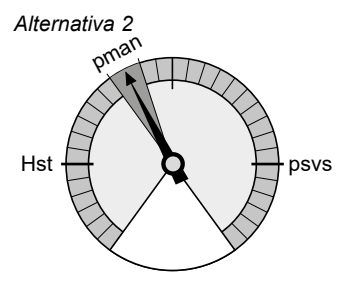

# **Funzionamento**

#### Primo avviamento

Al primo avviamento dell'unità, appare la sezione di Benvenuto.

Selezionare la lingua desiderata, inserire la data, l'ora e il cambio estate/inverno. Leggere e confermare le norme di sicurezza. La guida all'interfaccia utente illustra l'uso di BrainCube Connect in modo facile e veloce. Le sezioni si concludono con una panoramica dei parametri impostati e la possibilità di procedere all'avviamento vero e proprio. Tutti i parametri impostati potranno sempre essere modificati nel sottomenu "parametri" in "MODALITÀ".

# Funzionamento - modalità

it

#### La sezione MODALITÀ prevede tre menu:

Avviamento = permette di inserire tutti i parametri necessari per l'avviamento del dispositivo Controllo = permette di verificare se un componente funziona in modo soddisfacente Parametri = permette di modificare direttamente i parametri impostati

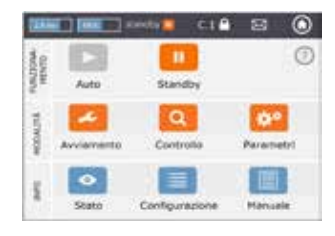

### MODALITÀ – C T V P DML Procedura di avviamento

| Avviamento                                                                      |             |                                                                                                    |
|---------------------------------------------------------------------------------|-------------|----------------------------------------------------------------------------------------------------|
| Avviamento rapido                                                               | X           | Questa modalità è disponibile per Simply Compresso C 2.1-80 S. Se l'impianto collegato è un impianto di riscaldamento con valvola di sicurezza psvs = 3,0 bar e questo Compresso è sprovvisto di vaso di espansione secondario, è possibile procedere all'avviamento rapido ignorando le singole fasi di avviamento necessarie per le altre unità.                                                                                                    |
| Requisiti di<br>avviamento da<br>completare prima<br>della messa in<br>servizio | x           | Verificare e confermare che sono stati completati tutti i punti previsti nel Manuale<br>di Installazione del dispositivo, che è stata collegata l'alimentazione elettrica, che il<br>vaso primario è vuoto (per Compresso e Transfero) e che il dispositivo è collegato<br>correttamente all'impianto HVAC, terminando con una videata panoramica.                                                                                                    |
| Controllo del<br>segnale                                                        | X           | BrainCube controlla il segnale trasmesso automaticamente dal piede di misurazione LT.<br>Se il piede di misurazione non è stato collegato appare un'ulteriore videata. In questo<br>caso occorre controllare il segnale dalla porta RS485, Ethernet e USB, terminando con<br>una videata panoramica.                                                                                                    |
| Impostazioni di<br>sistema                                                      | X           | Devono essere inserite tutte le informazioni richieste in merito all'impianto collegato:<br>scelta tra impianto di riscaldamento, raffreddamento o solare, percentuale di antigelo,<br>pressione di risposta del limitatore di temperatura, altezza statica dell'impianto, posizione di<br>collegamento del dispositivo di mantenimento della pressione in relazione alla(e) pompa(e)<br>di ricircolo, terminando con una videata panoramica.                                                                                                    |
| Taratura del vaso                                                               | X X X       | Il vaso deve essere vuoto affinché il piede di misurazione possa trasmettere un segnale<br>corrispondente a un vaso vuoto. Se il vaso è equipaggiato con un piede di misurazione<br>intelligente di seconda generazione, esso trasmetterà il tipo e il volume del vaso a<br>BrainCube. Se il vaso è equipaggiato con un piede di misurazione di prima generazione,<br>devono essere inseriti manualmente il tipo e il volume del vaso.<br>Se il segnale corrisponde al valore target memorizzato, il vaso è tarato correttamente.<br>In caso contrario, apparirà un'ulteriore videata con le istruzioni da seguire.<br>In caso di taratura successiva del vaso, se i valori differiscono rispetto alla precedente, è<br>possibile decidere di accettare i nuovi dati o mantenere i dati precedenti. |
| Avviamento del<br>vaso                                                          | X X X       | Inserire il numero totale di vasi, verificare i collegamenti pneumatici di Compresso nel caso di più vasi, sfiatare i sacchi, scaricare la condensa e aprire le valvole di intercettazione dell'impianto.                                                                                                    |
| Sfiato delle pompe                                                              | - X X X -   | BrainCube Connect completa per Transfero, Pleno Pl.1.2 e Vento un determinato<br>numero di sequenze per sfiatare le pompe e fare in modo che la(e) pompa(e) e l'unità di<br>degassificazione siano riempite con acqua dell'impianto alla pressione corretta.                                                                                                    |
| Bilanciamento<br>portata pompa P                                                | - X X       | Solo Transfero TI Connect, Transfero e Vento TecBox di prima generazione: Qui vengono bilanciate le portate di pompa e conduttura di troppopieno.                                                                                                    |
| Trattamento<br>dell'acqua                                                       | X X X X -   | Determinare se insieme all'unità verrà utilizzato un dispositivo di trattamento dell'acqua.<br>Specificare il tipo, la durezza dell'acqua non trattata e dell'impianto ecc.                                                                                                    |
| Reintegro<br>dell'acqua                                                         | X X X X -   | Selezionare il dispositivo di reintegro dell'acqua, se presente, e la relativa interfaccia di<br>avviamento/arresto. Avviare la procedura di controllo. Viene visualizzata la quantità di<br>reintegro dell'acqua.                                                                                                    |
| Riempimento del<br>vaso                                                         | ХХ          | Selezionare il tipo di riempimento, automatico o manuale. In entrambi i casi, sullo<br>schermo vengono visualizzati sia il livello target che il livello effettivo. In caso di mancato<br>raggiungimento del livello target, appare un'ulteriore videata.                                                                                                    |
| Interfaccia di dati                                                             | x x x x x x | Appare un elenco con tutte le interfacce disponibili.<br>Selezionare l'interfaccia di dati desiderata per la comunicazione con BMS oppure con il<br>web server IMI.                                                                                                    |
| Completamento<br>della procedura di<br>avviamento                               | XXXXX       | Se è selezionata la modalità automatica, il dispositivo entra in funzione automaticamente<br>e appare la videata di monitoraggio dello stato. Se è selezionata la modalità di standby, il<br>dispositivo è pronto per l'avviamento e appare la videata Home.                                                                                                    |
| Blocco tastiera                                                                 | ххххх       | Il blocco tastiera si attiva automaticamente dopo 30 minuti.<br>Per attivarlo o disattivarlo, premere il simbolo di blocco tastiera nella riga superiore oppure:<br>parametri/opzioni/blocco tastiera.                                                                                                    |

# Funzionamento - MODALITÀ

| MODALITÀ – Controllo<br>Attenzione!                                                                 | Alcuni componenti come pompa(e), compressore(i), valvola(e), interfacce di dati e uscita(e)<br>digitale(i) o funzionalità come reintegro dell'acqua, trattamento dell'acqua, tenuta del<br>dispositivo, misurazione del contenuto di gas nell'impianto idrico, valvole motorizzate M1/M2,<br>valvola di sicurezza e scarico della condensa possono essere controllati in modo manuale o<br>automatico.<br>Attenzione! L'acqua potrebbe essere bollente e in pressione durante il controllo della capacità<br>di sfiato della valvola di sicurezza e all'apertura della valvola di scarico! Adottare tutte le misure<br>di sigurazza possono essere controllati in modo manuale o                                                                                                    |
|----------------------------------------------------------------------------------------------------|----------------------------------------------------------------------------------------------------|
|                                                                                                    | di sicurezza necessarie!                                                                                                    |
|                                                                                                    | "Prossima revisione" permette di impostare una data per la revisione successiva.                                                                                                    |
| MODALITÀ – Parametri                                                                                | Tutti i parametri inseriti nelle sequenze di benvenuto, avviamento e molte altre possono essere modificati in questa sezione. In "Interfaccia-comunicazione" è possibile effettuare eventuali aggiornamenti software, abilitare il controllo remoto, configurare le uscite digitali* per la trasmissione dei messaggi o per avviare/arrestare il dispositivo esterno di reintegro dell'acqua, mentre in "opzioni"** è possibile attivare il blocco tastiera per varie funzionalità. Da qui è possibile gestire la porta USB per il caricamento del software, il ripristino, l'esportazione di file log, di impostazioni, statistiche e ripristino.<br>I file di impostazioni e statistiche sono salvati in formato CSV, quindi possono essere facilmente aperti e modificati con un normale software per ufficio. |
| Uscite digitali OD*                                                                                 | Tutte le uscite digitali possono essere configurate liberamente per trasmettere quanto segue:                                                                                                    |
| Messagi                                                                                             | L'elenco completo di tutti i possibili messaggi viene visualizzato insieme a una busta<br>colorata.<br>rosso = messaggio di allarme<br>arancione = evento<br>verde = messaggio informativo                                                                                                    |
| - Allarmi<br>- Eventi<br>- Messaggi informativi<br>- Selezione individuale<br>- Punti di inversione | Attiva questa uscita digitale quando è presente almeno un messaggio di allarme.<br>Attiva questa uscita digitale quando è presente almeno un messaggio relativo ad un evento.<br>Attiva questa uscita digitale quando è presente almeno un messaggio informativo.<br>Permette di personalizzare la selezione dei messaggi da trasmettere con una specifica<br>uscita digitale.<br>Qui è possibile invertire le uscite digitali OD in base al livello di corrente o pressione, ad es.<br>portando la OD su "on" in caso di livello inferiore al 20% e su "off" in caso di livello superiore                                                                                                    |
| Dispositivo esterno di reintegro dell'acqua                                                         | Questa uscita rimane chiusa finché è richiesto il reintegro dell'acqua. Deve essere collegata al corrispondente ingresso digitale del dispositivo esterno di reintegro dell'acqua. Per i dispositivi BrainCube Connect è ID5.                                                                                                    |
| MS-SCV Valve                                                                                        | Con questa impostazione l'uscita digitale permette di commutare la valvola di collegamento dell'impianto MS-SCV dipendente dal livello utilizzata per i sistemi Master-Slave MS-IO.                                                                                                    |
| Posizione dell'interruttore                                                                         | Indicazione simbolica della posizione dell'interruttore quando non è attivato.                                                                                                    |
| Posizione dell'interruttore (standby)                                                               | Indica come deve funzionare l'interruttore in standby. Quando l'interruttore è impostato come NC (normalmente chiuso), è preferibile l'impostazione "auto". In tal caso, l'interruttore rimane in posizione NC anche in standby.                                                                                                    |
| Funzionamento – Inversioni                                                                          | Qui è possibile invertire la singola OD in base al funzionamento di pompa e valvola. È possibile commutare le uscite digitali in base alla Modalità operativa (auto/standby).                                                                                                    |
| Opzioni**                                                                                           |                                                                                                    |
| Blocco tastiera<br>- Blocco tastiera generale<br>(KL1)                                              | Impedisce l'accesso ad alcuni menu<br>Questo tipo di blocco tastiera è denominato KL1 e blocca la modalità di impostazione o<br>funzionamento. L'impostazione predefinita per questo codice è 0011. Un singolo codice<br>può essere impostato dal servizio di assistenza clienti IMI nel menu di assistenza. Possono<br>solamente essere confermati i messaggi. Il blocco tastiera KL1 si attiva automaticamente 30<br>minuti dopo l'attivazione della modalità automatica. Può essere disattivato manualmente con<br>il codice 0011.<br>Il menu di avviamento à disabilitato e bloccato.                                                                                                    |
| Soppressione dei messaggi                                                                           | Qui è possibile sopprimere i singoli messaggi. consentendo all'unità di funzionare all'interno                                                                                                    |
|                                                                                                    | del range limite senza che appaiano eventuali messaggi.                                                                                                    |
| viste gratici                                                                                       | uu e possibile modificare la scala delle viste del grafici, ad es. I diagrammi delle portate di<br>degasazione in Stato/Degasazione/Portata degasazione/Cronologia portata – Vista grafico/                                                                                                    |

## it Funzionamento - INFO

#### La sezione INFO prevede tre menu:

Stato = visualizza lo stato dei valori effettivi Configurazione = panoramica dei punti di inversione calcolati sulla base dei parametri inseriti in Modalità/Avviamento o Modalità/Parametri Manuale = visualizza il Manuale di Installazione e Uso sullo schermo.

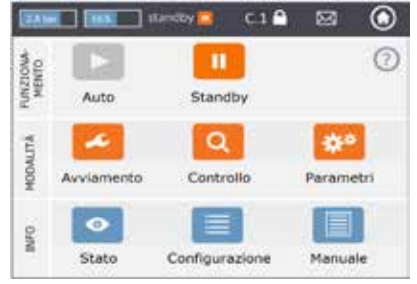

| INFO – Stato               | СТVРDM    | IL  I valori vengono visualizzati, ma non possono essere modificati                                                                                                    |
|----------------------------|-----------|----------------------------------------------------------------------------------------------------|
| Monitoraggio stato         | X X X X X | <ul> <li>Sono disponibili diverse videate di monitoraggio dello stato.</li> <li>La videata Stato Live 1 mostra i vari componenti del dispositivo sotto forma di simboli, indicando in verde quelli che funzionano correttamente. I grafici a barre mostrano la pressione effettiva dell'impianto e il contenuto del vaso (Compresso, Transfero, ComCube DML).</li> <li>Anche la videata Stato Live 2 mostra sotto forma di barre il livello (contenuto) e la pressione, ma al posto delle informazioni sullo stato operativo del componente (auto/standby) mostra la data, l'ora e il processo in corso, ad es. "Monitoraggio impianto", oltre a diversi simboli nella riga inferiore come blocco tastiera, interfacce (USB, Ethernet, RS485), numero del messaggio ecc.</li> <li>La videata Stato Live 3 mostra lo stato di attivazione e le posizioni di commutazione delle uscite digitali OD 1/2/3/4. Inoltre, mostra i grafici a barre come nella videata Stato Live 1.</li> </ul> |
| Messaggi                   | X X X X X | Vengono visualizzati in ordine cronologico i messaggi attivi e confermati, in tre<br>elenchi: tutti i messaggi, messaggi attivi e messaggi confermati.<br>Per l'elenco completo di tutti i possibili messaggi, vedere pag. 8                                                                                                    |
| Reintegro dell'acqua       | x x x x x | <ul> <li>Indicazione di:</li> <li>Stato di attivazione del reintegro dell'acqua</li> <li>Portata attuale di reintegro dell'acqua</li> <li>Quantità totale di acqua di reintegro dall'installazione del dispositivo.</li> <li>Quantità di reintegro tollerabile nel periodo di monitoraggio (impostazione predefinita:<br/>12 mesi). In caso di superamento, viene inviato il messaggio M14.</li> <li>Quantità di reintegro nel periodo di monitoraggio dal mese precedente al giorno corrente.<br/>Nota: la quantità di reintegro tollerabile nel periodo di monitoraggio può essere<br/>modificata manualmente. Impostando 0 litri, il valore ottimale verrà calcolato e<br/>impostato da BrainCube.</li> <li>Importante! Impostando un valore particolarmente elevato, aumenta il rischio di<br/>corrosione nell'impianto.</li> <li>Elenco in ordine cronologico delle quantità di reintegro al giorno. Viene salvato un<br/>massimo di 30 registrazioni.</li> </ul>                  |
| Trattamento dell'acqua     | X         | Indicazione di:<br>- capacità residua I x °dH, quantità residua di reintegro e durata rimanente della<br>cartuccia di trattamento dell'acqua installata                                                                                                    |
| Degasazione                | - X X     | <ul> <li>Vengono visualizzati i valori rilevanti per la procedura di degasazione in corso, ad es.</li> <li>il tempo rimanente.</li> <li>Elenco in ordine cronologico di tempi e quantità di degasazione con elenchi<br/>e diagrammi. Entrambi vengono visualizzati sia sotto forma di elenchi che<br/>graficamente come diagrammi.</li> <li>Informazioni sul contenuto di gas dell'impianto in ml/l.</li> </ul>                                                                                                    |
| Funzionamento<br>combinato | X X       | Informazioni sullo stato per il funzionamento combinato master-slave.                                                                                                    |
| INFO – Configurazione      |           | Vengono visualizzate tutte le impostazioni rilevanti dai menu di avviamento e dei parametri nonché i valori calcolati e i dati tecnici dell'unità (ad es. tipo di dispositivo, numero di serie, versioni software ecc.)                                                                                                    |

# Funzionamento - FUNZIONAMENTO

#### La sezione FUNZIONAMENTO prevede due funzionalità: auto = modalità automatica

standby = modalità di standby

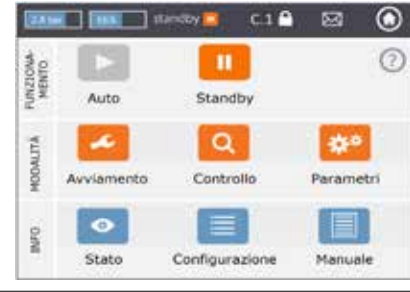

| Auto    | In modalità automatica, tutte le funzioni vengono eseguite e monitorate automaticamente.<br>Una volta completata correttamente la procedura di avviamento, il dispositivo dovrebbe<br>rimanere in modalità automatica tutto l'anno, a prescindere dal fatto che l'impianto di<br>riscaldamento, raffreddamento o solare sia acceso o spento. Le unità con mantenimento<br>della pressione (Compresso, Transfero) devono obbligatoriamente funzionare in modalità<br>automatica dopo l'avviamento, per mantenere la pressurizzazione.                                                                            |
|---------|----------------------------------------------------------------------------------------------------|
| Standby | In modalità di standby, le funzionalità automatiche (mantenimento della pressione,<br>degasazione, reintegro dell'acqua) sono disattivate. Di conseguenza, la maggior<br>parte dei segnali di errore (messaggi M01_as, M02_es ecc.) non viene visualizzata o<br>memorizzata. Le uscite digitali OD sono in posizione "OFF" (NA).<br>La modalità di standby è ideale per i lavori di manutenzione.<br>Si attiva automaticamente quando si apre il menu di avviamento o controllo, ad es. per<br>commutare manualmente le pompe o le valvole. La modalità di standby può anche<br>essere selezionata manualmente. |

Nota: Qualora un dispositivo resti in modalità di standby per più di 30 minuti, appare un messaggio M22.

Attenzione: per le reti di pressurizzazione Master-Slave, gli slave oppure i sistemi slave collegati al master possono assumere la funzione di master e reagire in modo indipendente quando la TecBox master è in modalità di standby.

### Funzionamento - Reintegro dell'acqua

#### Funzione di reintegro dell'acqua

it

Tutti i modelli BrainCube dispongono del software necessario per abilitare/disabilitare e controllare i dispositivi di reintegro dell'acqua.

La quantità di reintegro dell'acqua è misurata da un interruttore di livello FT.

Per misurare la quantità, la durata e la frequenza di reintegro è prevista una funzionalità di monitoraggio della pressione richiesta dalla norma EN 12828. La funzionalità di monitoraggio è volta a garantire la massima sicurezza. Il reintegro dell'acqua viene bloccato (impostazione predefinita) non appena è soddisfatto uno dei criteri di sicurezza previsti (tempo, frequenza, quantità). Tuttavia, a propria discrezione e sotto la propria responsabilità, l'operatore può disattivare autonomamente sia il blocco automatico che i singoli criteri di sicurezza. Si raccomanda di procedere in questo modo solamente a condizione che altrimenti non sia possibile mantenere un eventuale stato di funzionamento di emergenza. La riserva d'acqua nel vaso primario all'interno dei dispositivi di mantenimento della pressione è monitorata dal piede di misurazione LT.

Se il livello scende al di sotto del 20%, viene aggiunta acqua di reintegro fino al 30% (impostazioni predefinite).

Attenzione: L'apporto dell'acqua di reintegro varia il rapporto di miscelazione negli impianti con miscela di acqua e glicole.

#### Controllo del reintegro dell'acqua

Per abilitare e controllare la funzione di reintegro dell'acqua, seguire rispettivamente le istruzioni in MODALITÀ – Avviamento – Reintegro dell'acqua e MODALITÀ – Avviamento – Reintegro dell'acqua.

Compresso (tranne Simply Compresso), Reintegro dell'acqua con Pleno P: Collegare l'elettrovalvola e l'indicatore di livello dell'acqua FT dei dispositivi Pleno P direttamente a BrainCube (fare riferimento allo schema elettrico).

Transfero, Vento, Simply Compresso SWM + Reintegro dell'acqua con i dispositivi Pleno P BA4R o Pleno P AB5(R): L'elettrovalvola e l'indicatore di livello per il reintegro dell'acqua di Transfero, Vento e Simply Compresso SWM sono montati sulla scheda e collegati a BrainCube. Effettuare il collegamento idraulico dei dispositivi di reintegro dell'acqua.

Reintegro dell'acqua con Compresso, Transfero, Vento come trasmettitore e Pleno PIX, Pleno PI 1.2, Vento o altri dispositivi come ricevitore:

Collegare una delle uscite digitali OD del trasmettitore all'ingresso digitale corrispondente del dispositivo esterno di reintegro dell'acqua (ricevitore) per abilitare il reintegro dell'acqua.

In caso di mancata richiesta di comunicazione tra i dispositivi di mantenimento della pressione come Compresso e Transfero Connect con un BMS che utilizza il protocollo MODBUS, è possibile configurare BrainCube Connect per utilizzare il protocollo Pneumatex RS485 per comunicare con Pleno Pl o Vento equipaggiati con BrainCube di prima generazione.

Anche il segnale di reintegro dell'acqua può essere trasferito tramite la connessione RS485. Per la comunicazione tra BrainCube Connect e i dispositivi BrainCube di prima generazione, utilizzare il protocollo "Pneumatex" e non il protocollo MODBUS. Non utilizzare la connessione RS485 per i segnali di reintegro dell'acqua, se si desidera comunicare con un BMS tramite RS485.

#### Controllo del trattamento dell'acqua

Per abilitare/disabilitare il controllo del trattamento dell'acqua, seguire le istruzioni per BrainCube rispettivamente in MODALITÀ/Avviamento/Trattamento acqua o MODALITÀ/Controllo/Trattamento acqua. Qui è possibile definire anche le impostazioni per il trattamento dell'acqua quali metodo, tipo di dispositivo, capacità della cartuccia di trattamento dell'acqua selezionata, durezza dell'acqua non trattata e dell'impianto. Qui è possibile decidere anche se bloccare il reintegro dell'acqua in caso di riempimento o scadenza della cartuccia.

Seguire le istruzioni per BrainCube in MODUS/Controllo/Trattamento acqua per riabilitare il monitoraggio dopo la sostituzione della cartuccia.

#### Requisiti generali per il funzionamento combinato Master-Slave

- tutti i BrainCube devono avere la stessa versione software
- la messa in servizio iniziale deve essere effettuata esclusivamente dal servizio di assistenza tecnica clienti di IMI-Pneumatex

#### Premesse e necessità del funzionamento combinato Master-Slave

Il funzionamento combinato Master-Slave è sempre richiesto nel caso di più sistemi per il mantenimento della pressione in un unico impianto oppure qualora più impianti siano collegati idraulicamente in modo provvisorio o permanente. In questi casi, i dispositivi di mantenimento della pressione devono comunicare tra loro per mantenere sotto controllo le pressioni negli impianti e i livelli nei vasi.

Motivazioni alla base dell'esigenza di multiple pressurizzazioni:

- Maggiore sicurezza e affidabilità di funzionamento
- Maggiore affidabilità in caso di carico parziale grazie alla distribuzione del carico su diversi dispositivi di mantenimento della pressione
- Limitazioni di spazio
- Impianti combinati di riscaldamento/raffreddamento (impianti di commutazione con utenze comuni)
- · Integrazione di impianti esistenti in un'installazione completa
- Funzionamento autonomo provvisorio di sotto-sezioni di una rete idraulica (impianto di riscaldamento localizzato con disaccoppiamento dell'impianto centralizzato secondario)

#### Modalità operative Master-Slave

Sono possibili le seguenti modalità operative:

- MS-PC = Master-Slave con controllo della pressione (PC = Pressure Control) Diverse stazioni di pressurizzazione in parallelo, con funzionamento a cascata.
- MS-PCR = Master-Slave con controllo della pressione e ridondanza (PCR = Pressure Control) Diverse stazioni di pressurizzazione in parallelo, almeno una delle quali completamente ridondante.
- MS-LC = Master-Slave con controllo del livello (LC = Level Control) Due o più stazioni di pressurizzazione in un impianto, ma in punti differenti.
- MS-IO = Funzionamento Master-Slave separato Operation (IO = Isolated Operation)
   Due o più unità di pressurizzazione indipendenti in impianti separati, che possono essere collegate tra loro

Le modalità operative Master-Slave possono essere combinate tra loro.

#### Principio e limiti di applicazione

it

- Il master comanda. Gli slave seguono essenzialmente i segnali del master.
- Master e slave sono organizzati in sistemi e gruppi. Per sistemi si intendono circuiti idraulici con circolazione autonoma. I sistemi possono essere separati o collegati idraulicamente per mezzo di valvole (valvole di collegamento MS-SCV, SCV=System Connection Valve). Ogni sistema deve avere almeno un dispositivo master. Con il funzionamento combinato Master-Slave di IMI-Pneumatex è possibile gestire fino a 40 TecBox in 16 sistemi. Sono possibili i seguenti sistemi e gruppi:
  - Sistema master MS, sistemi slave SS1, SS2, SS3, ..., SS15.
  - Gruppo master MG
  - Master indipendente G0, slave indipendente G0
- Nei gruppi, gli slave seguono sempre il master con la stessa funzione, ad es. con controllo della pressione PC.
- Diverse serie e tipologie di TecBox possono essere gestite con un funzionamento MS combinato comune. Ad esempio: Transfero TV.2, Compresso, C10.2 Compresso C10.1, Transfero TV.1, ...
- In caso di guasto del rispettivo master con i seguenti messaggi di errore (M16, M17, M18, M18 + M19, M37, standby, mancata comunicazione RS485/Ethernet o interruzione di corrente), uno slave (o il rispettivo master in un sistema slave) può assumere la funzione di master o declinarla e restare senza controllo della pressione o del livello finché il master assegnato non ha ripreso il proprio ruolo di master. Se uno slave (o master in un sistema slave) si è rifiutato di assumere il ruolo di master, può essere cancellato dal BMS via Modbus. In tal modo è possibile evitare automatismi indesiderati e il controllo rimane all'operatore.
- Se tutte le TecBox di un sistema non riescono o si rifiutano di assumere il ruolo di master, si ha un cosiddetto guasto di sistema. In tal caso sono previsti dei cosiddetti "collegamenti di sistema MS" nei sistemi slave per il master e gli slave del gruppo master. Se si verifica un errore in un link al sistema, il dispositivo utilizzerà il collegamento di sistema immediatamente superiore nel proprio elenco. Se un "collegamento di sistema MS" non è più disponibile per i dispositivi di un sistema perché anche l'ultimo sistema collegato ha dato errore oppure il collegamento di sistema è impostato su "off", i dispositivi di questo sistema saranno operativi come se fossero in un sistema master, cioè senza collegamento ad altro sistema. Il master di questo sistema genera M25 per segnalare che ha perso il proprio collegamento all'ultimo sistema. Il master di sistema sarà quindi operativo in modalità master e non terrà conto di eventuali segnali esterni che lo imposterebbero nella modalità di controllo di livello LC/LCMM. Eventuali slave in questo gruppo master saranno sempre operativi in modalità PC e nemmeno essi riconosceranno comandi di commutazione LC/LCMM. I sistemi collegati a questo sistema restano collegati.
- I messaggi di pressione minima M01 e pressione massima M02 vengono generati solamente dal master.

#### Comunicazione in caso di funzionamento combinato Master-Slave

- Il funzionamento combinato master-slave può essere realizzato tramite interfaccia RS485 con protocollo Modbus RTU
  oppure, in alternativa, tramite interfaccia Ethernet con protocollo multicast.
- Con RS485, alla rete master-slave può essere collegato un massimo di 40 unità. È consentita solo una rete masterslave in ogni rete RS485.
- In una rete Ethernet IP, con il protocollo multicast è possibile gestire diversi sistemi di reti master-slave in modo indipendente tra loro, controllati dai numeri delle porte multicast. Ad ogni singola rete possono essere collegati fino a 40 dispositivi.

Funzionamento con controllo della pressione MS-PC – fino a 40 stazioni di mantenimento della pressione in parallelo in modalità a cascata

#### Applicazioni

Tutte le stazioni di mantenimento pressione funzionanti in parallelo per assicurare la massima potenza.

#### Funzionamento

Il mantenimento di pressione è effettuato sia dal master sia dagli slave. I segnali di pressione e livello (PT/LT) vengono trasmessi dal master agli slave tramite RS485 o Ethernet. Di conseguenza, possono essere gestite fino a 40 TecBox con un singolo vaso primario. Il master e tutte le unità slave presentano lo stesso campo di pressione. È possibile richiedere al servizio di assistenza di impostare punti di inversione separati. Inoltre, è possibile impostare un ritardo di inversione regolabile separatamente per i rispettivi slave (impostazione predefinita: 10 secondi). In tal modo è possibile ottenere un comportamento ottimale con carico parziale. I tempi di esercizio delle TecBox possono essere confrontati tra loro. Per ogni TecBox, per la regolazione viene utilizzato il tempo di esercizio totale delle relative pompe. La TecBox con il tempo di esercizio totale inferiore attiva sempre le relative pompe o valvole per la funzionalità di mantenimento della pressione senza alcun ritardo. L'attivazione di tutte le altre TecBox avviene con il rispettivo ritardo impostato. Il fatto che una TecBox sia inclusa nella regolazione del tempo di esercizio può essere impostato individualmente. In tal modo è possibile parametrizzare che una o più TecBox funzionino sempre per la copertura del carico di base, mentre le altre entreranno in funzione solamente in caso di picchi di carico o solo come unità di riserva, oppure che tutte le unità abbiano lo stesso tempo di esercizio totale.

L'aumento del "traffico" tra gli impianti collegati è prevenuto dalla valutazione comune del segnale di pressione master PT. In caso di errore nella misurazione del livello LT (M17), anche gli slave mostreranno un errore. Tuttavia, finché il master può continuare a inviare il segnale di livello tramite interfaccia di dati e gli slave lo ricevono, gli slave continuano a funzionare sulla base di questo segnale. I range operativi di master e slave devono essere parametrizzati allo stesso livello di pressione (HstMaster = HstSlave). Il cavo per il piede di misurazione LT deve essere scollegato in caso di unità slave funzionanti con controllo della pressione PC ( schema elettrico).

#### Dimensionamento

In base alle esigenze del cliente, la potenza dell'impianto può essere distribuita in modo proporzionale tra le TecBox, e il volume di espansione tra i vasi. Tutti i vasi devono avere la stessa altezza.

#### Tipo di pressurizzazione

Per questa modalità operativa Master-Slave è possibile sia il mantenimento della pressione mediante compressore (Compresso) che mediante pompa (Transfero). Il funzionamento combinato di unità Compresso e Transfero non è possibile.

#### Integrazione idraulica

Si raccomanda un tubo di espansione comune di dimensioni adeguate per la potenza dell'impianto. Nel caso di Compresso, i vasi di espansione devono essere collegati tra loro sul lato aria. Sul lato acqua, i vasi di espansione di Compresso devono essere collegati simmetricamente a un tubo di espansione comune.

Schema (esempio)

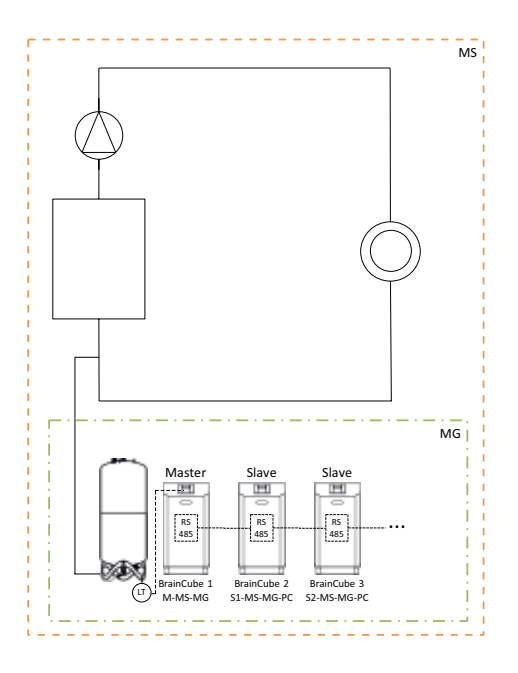

Funzionamento con controllo della pressione e ridondanza MS-PCR – fino a 40 stazioni di mantenimento della pressione in parallelo in modalità a cascata con 100% di ridondanza

#### Applicazioni

it

Funzionamento in parallelo per assicurare la massima potenza, anche di riserva. All'occorrenza, la riserva può essere collegata automaticamente per aumentare la potenza al 200% oppure oltre. Massima affidabilità di mandata, oltre il 100%.

#### Funzionamento

Il mantenimento di pressione è effettuato sia dal master sia dagli slave. I segnali di pressione PT vengono trasmessi dal master allo slave tramite RS485. Il master e tutte le unità slave presentano lo stesso campo di pressione. È possibile richiedere al servizio di assistenza di impostare punti di inversione separati. Inoltre, è possibile impostare un ritardo di inversione regolabile separatamente per i rispettivi slave (impostazione predefinita: 10 secondi). In tal modo è possibile ottenere un comportamento ottimale con carico parziale. I tempi di esercizio delle TecBox possono essere confrontati tra loro. Per ogni TecBox, per la regolazione viene utilizzato il tempo di esercizio totale delle relative pompe. La TecBox con il tempo di esercizio totale inferiore attiva sempre le relative pompe o valvole per la funzionalità di mantenimento della pressione senza alcun ritardo. L'attivazione di tutte le altre TecBox avviene con il rispettivo ritardo impostato. Il fatto che una TecBox sia inclusa nella regolazione del tempo di esercizio può essere impostato individualmente. In tal modo è possibile parametrizzare che una o più TecBox funzionino sempre per la copertura del carico di base, mentre le altre entreranno in funzione solamente in caso di picchi di carico o solo come unità di riserva, oppure che tutte le unità abbiano lo stesso tempo di esercizio totale. L'aumento del "traffico" tra gli impianti collegati è prevenuto dalla valutazione comune del segnale di pressione master PT. Almeno uno slave deve avere il proprio vaso primario con misurazione del livello LT. A differenza del funzionamento MS-PC, in caso di errore di misurazione del livello LT (M17) o interruzione di corrente sul master, lo slave impostato per il funzionamento MS-PCR è in grado di garantire il pieno mantenimento della pressione (100% di ridondanza sia in termini di prestazioni che di componenti). Il range operativo di master e slave deve essere configurato allo stesso livello di pressione (HstMaster = HstSlave).

#### Dimensionamento

In base alle esigenze del cliente, ad esempio 2 TecBox con 100% di ridondanza in termini di potenza e componenti delle TecBox: 1 TecBox come master e 1 TecBox come slave sono configurate per la potenza totale dell'impianto. Due vasi di espansione con 1 piede di misurazione LT ognuno per il monitoraggio presso TecBox 1 e TecBox 2. Il volume di espansione totale è ripartito in modo proporzionale tra i vasi (senza ridondanza in termini di volume di espansione).

#### Tipo di pressurizzazione

Per questa modalità operativa Master-Slave è possibile sia il mantenimento della pressione mediante compressore (Compresso) che mediante pompa (Transfero). Il funzionamento combinato di unità Compresso e Transfero non è possibile.

#### Integrazione idraulica

Si raccomanda un tubo di espansione comune di dimensioni adeguate per la potenza dell'impianto. Nel caso di Compresso, i vasi di espansione devono essere collegati tra loro sul lato aria. Sul lato acqua, i vasi di espansione di Compresso devono essere collegati simmetricamente a un tubo di espansione comune.

20

Schema (esempio: Compresso e 100% di ridondanza)

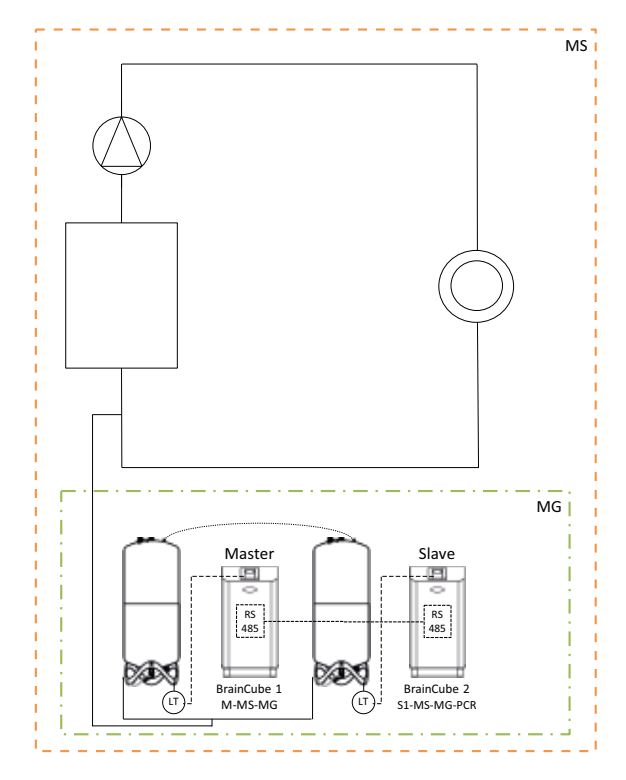

Schema (esempio: Compresso e >100% di ridondanza)

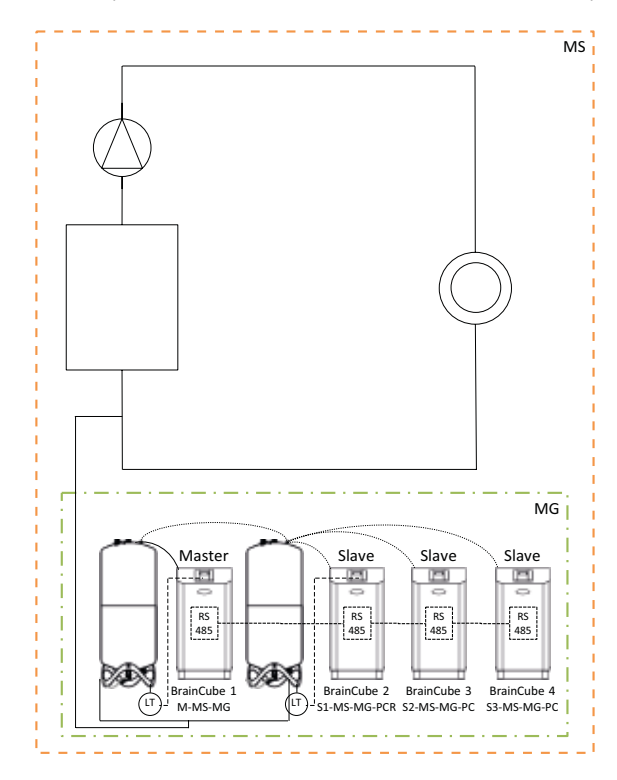

#### MS-LC Funzionamento con controllo del livello

#### Applicazioni

- · Spazio insufficiente per l'ampliamento degli impianti esistenti.
- Ripartizione del volume di espansione richiesto ai vasi di espansione in diversi punti dell'impianto.
- Maggiore affidabilità di mandata.
- Vasi di espansione aggiuntivi in diversi punti dell'impianto come riserva di volume.

#### Funzionamento

Il master o gruppo master definito controlla completamente il mantenimento della pressione. Gli slave sugli altri punti vincolanti dell'impianto si attivano solamente per compensare il volume se la differenza di livello è superiore all'8% (impostazione predefinita) del livello del vaso primario del master. Gli slave sono controllati in modo che i propri limiti di pressione e il range di pressione consentito del master non siano mai superati (il mantenimento della pressione del master è prioritario rispetto al controllo del livello). In caso di slave con due pompe/compressori, funzioneranno in modo alternato e non simultaneo (impostazione predefinita). Il funzionamento MS-LC non serve per aumentare la potenza!

#### Dimensionamento

In base alle esigenze del cliente, ad es. un TecBox master o gruppo master per fornire tutta la potenza dell'impianto. Ogni TecBox slave fornisce almeno il 25% della potenza dell'impianto. Il volume nominale richiesto può essere ripartito tra i vasi master e slave. TecBox e vasi possono avere dimensioni differenti.

I vasi di espansione nel gruppo master devono essere progettati almeno per il 50% e quelli per le TecBox slave almeno per il 25% del volume nominale richiesto in ogni caso.

#### Tipo di pressurizzazione

Per questa modalità operativa Master-Slave, si raccomanda unicamente il mantenimento della pressione mediante pompa (Transfero). In caso di mantenimento della pressione mediante compressore (Compresso) potrebbero verificarsi cambi di volume indesiderati e costanti per effetto delle variazioni di carico nelle pompe di ricircolo, in particolare negli impianti più grandi e con più diramazioni.

Il funzionamento combinato di unità Compresso e Transfero è sconsigliato.

#### Integrazione idraulica

Sono possibili diversi punti di integrazione ad. es. master nel seminterrato, slave sul tetto.

Schema (Esempio A)

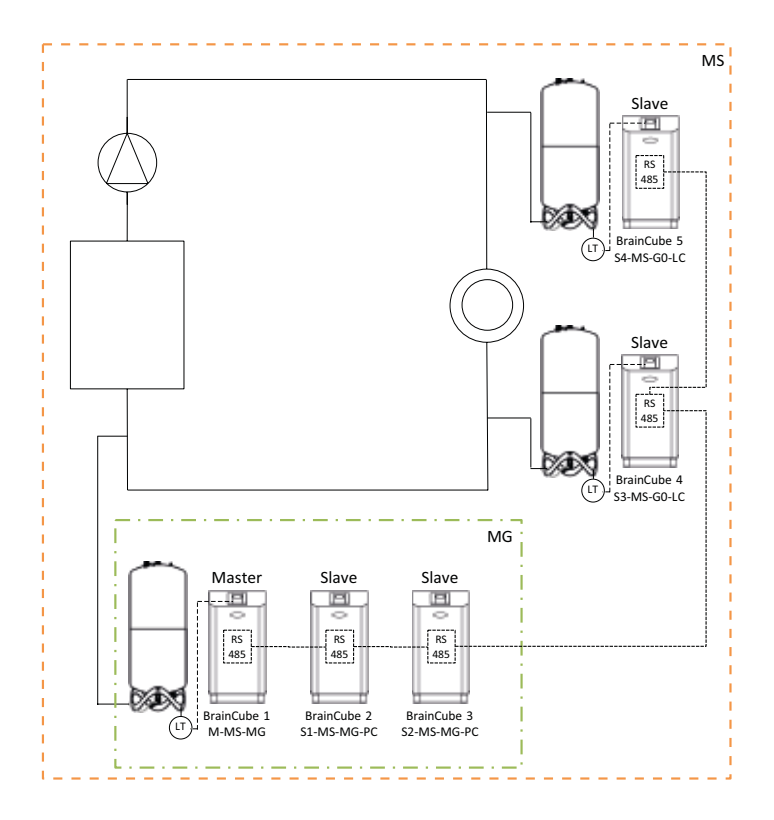

#### Funzionamento separato MS-IO

#### Applicazioni

Impianti che possono funzionare in modo indipendente (IO = Isolated Operation) o collegati tra loro, ad esempio:

- Impianti di riscaldamento/raffreddamento combinati (impianti con commutazione),
- Integrazione di impianti esistenti in un'installazione completa con la possibilità di funzionamento autonomo di singole sezioni.

Maggiore affidabilità di mandata.

#### Funzionamento

Se gli impianti sono isolati tra loro, ad esempio chiudendo una valvola motorizzata, questo deve essere comunicato alla TecBox master nel sistema di slave interessato da un interruttore senza potenziale sull'ingresso ID5. La commutazione può essere effettuata anche via Modbus TCP. Ogni TecBox master o gruppo master nel sistema di slave corrispondente funziona in modo indipendente, con la piena funzionalità di mantenimento della pressione e con i propri punti di inversione della pressione specifici. Se gli impianti sono collegati idraulicamente, ad es. aprendo una valvola motorizzata e interrompendo il segnale a ID5, la TecBox master o il gruppo master ha solo funzione di compensazione del volume (controllo del livello). Le TecBox sono controllate in modo che i propri limiti di pressione e il range di pressione consentito dell'impianto a monte collegato (cioè l'impianto master) non siano mai superati (il mantenimento della pressione del master è prioritario rispetto al controllo del livello).

La valvola motorizzata può essere controllata dal sistema di gestione dell'edificio o automaticamente tramite le uscite digitali OD dell'unità master nel sistema slave. Il controllo è finalizzato per evitare il riempimento eccessivo oppure un livello troppo basso nei vasi di espansione. Questa modalità è definita LCMM (controllo del livello con limiti min-max).

Se è selezionata la modalità operativa ECO-LC-IC (controllo del livello di interconnessione a basso consumo energetico), la valvola motorizzata si apre in periodi di tempo impostabili a piacere e i livelli nei vasi vengono riportati allo stesso livello. In un impianto di inversione è maggiormente indicata di notte, in quanto le temperature nei circuiti di riscaldamento e raffreddamento sono equalizzate, il generatore di calore e il refrigeratore non sono in funzione e di conseguenza si evitano inutili sprechi di energia termica.

In un impianto di inversione, la valvola motorizzata può anche essere integrata tra i vasi di espansione senza pressione durante il mantenimento della pressione mediante pompa (Transfero). Quando ha più senso in termini di energia, questa soluzione consente di realizzare anche impianti di inversione con pressioni differenti e allo stesso tempo il contenuto nei vasi può essere sempre bilanciato.

#### Comportamento in caso di guasto al sistema

Con l'ausilio dei cinque regolatori "Collegamento di sistema MS 1" ... "Collegamento di sistema MS 5" e del regolatore "funzione di subentro M (master)" è possibile decidere il comportamento operativo desiderato dei sistemi e TecBox nei sistemi. Se si verifica un errore in un link al sistema, il dispositivo utilizzerà il collegamento di sistema immediatamente superiore nel proprio elenco. Se un "collegamento di sistema MS" non è più disponibile per i dispositivi di un sistema perché anche l'ultimo sistema collegato ha dato errore oppure il collegamento di sistema è impostato su "off", i dispositivi di questo sistema saranno operativi come se fossero in un sistema master, cioè senza collegamento ad altro sistema. I sistemi collegati a questo sistema restano collegati.

Esempi di guasti e reazioni dei sistemi per un collegamento combinato a stella e catena di un sistema di rete master-slave complessa:

Configurazione iniziale del sistema di rete in cui sia il sistema master che tutti i sistemi slave sono ancora perfettamente funzionanti con almeno un BrainCube in ogni sistema.

|--|

|       | SL1 | SL2 | SL3 | SL4 | SL5 |
|-------|-----|-----|-----|-----|-----|
| SS1:  | MS  | off | off | off | off |
| SS2:  | SS1 | MS  | off | off | off |
| SS3:  | SS2 | SS1 | MS  | off | off |
| SS4:  | SS3 | SS2 | SS1 | MS  | off |
| SS5:  | MS  | SS1 | SS2 | off | off |
| SS6:  | SS5 | MS  | SS1 | SS2 | off |
| SS7:  | SS6 | SS5 | MS  | SS1 | SS2 |
| SS8:  | MS  | SS1 | SS2 | off | off |
| SS9:  | SS8 | MS  | SS1 | SS2 | off |
| SS10: | SS9 | SS8 | MS  | SS1 | SS2 |
| SS11: | SS1 | MS  | SS2 | off | off |
| SS12: | MS  | SS1 | SS2 | off | off |

#### Scenario:

- Guasto di MS+SS1+SS3+SS5:

#### Risultato:

- SS2 subentra nel ruolo di MS
- SS4 segue ora SS2
- SS6, con tutti i sistemi collegati, segue ora SS2
- SS8, con tutti i sistemi collegati, segue ora SS2
- SS11 segue il nuovo SS2
- SS12 segue il nuovo SS2

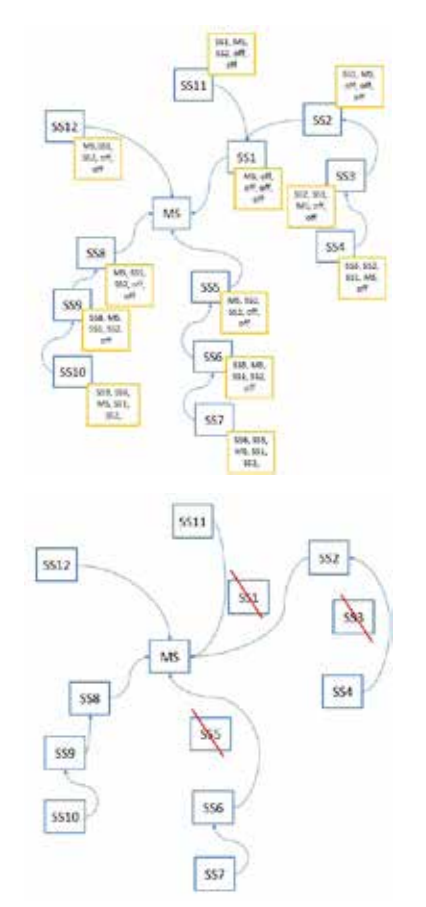

#### Dimensionamento

In base alle esigenze del cliente, ad es. la TecBox e i vasi per un classico impianto di inversione possono essere configurati allo stesso modo in entrambi gli impianti e in base alla potenza dell'impianto più grande e con il maggiore volume di espansione.

#### Tipo di pressurizzazione

Per questa modalità operativa Master-Slave, si raccomanda il mantenimento della pressione mediante pompa (Transfero). In caso di mantenimento della pressione mediante compressore (Compresso), occorre accertarsi che questi siano collegati con gli stessi valori di perdita di carico nelle linee di espansione nelle immediate vicinanze della valvola motorizzata e che le unità Compresso funzionino allo stessa pressione. Questo aspetto è molto importante, in quanto con Compresso le variazioni di pressione sul lato acqua hanno un effetto diretto sul contenuto nei vasi.

#### Integrazione idraulica

Ogni impianto riceve il proprio mantenimento della pressione (master o gruppo master).

In un impianto di inversione, i volumi d'acqua vengono regolarmente spostati dal circuito di riscaldamento al circuito di raffreddamento tramite le utenze comuni, per motivi operativi. In genere, durante il giorno, questi volumi sono limitati e non superano il volume disponibile nei vasi di espansione. Tuttavia, l'esperienza dimostra che tra i due impianti può aumentare la perdita in una direzione o nell'altra, a seconda della differenza di pressione. Inoltre, la perdita potrebbe essere superiore ai cambi di volume naturali. Se la perdita è così elevata che il mantenimento della pressione nel sistema slave commuta alla modalità LC/LCMM praticamente di continuo, deve essere realizzato un collegamento idraulico permanente tra i due impianti, ad es. lasciando sempre aperta la valvola motorizzata installata tra i due impianti.

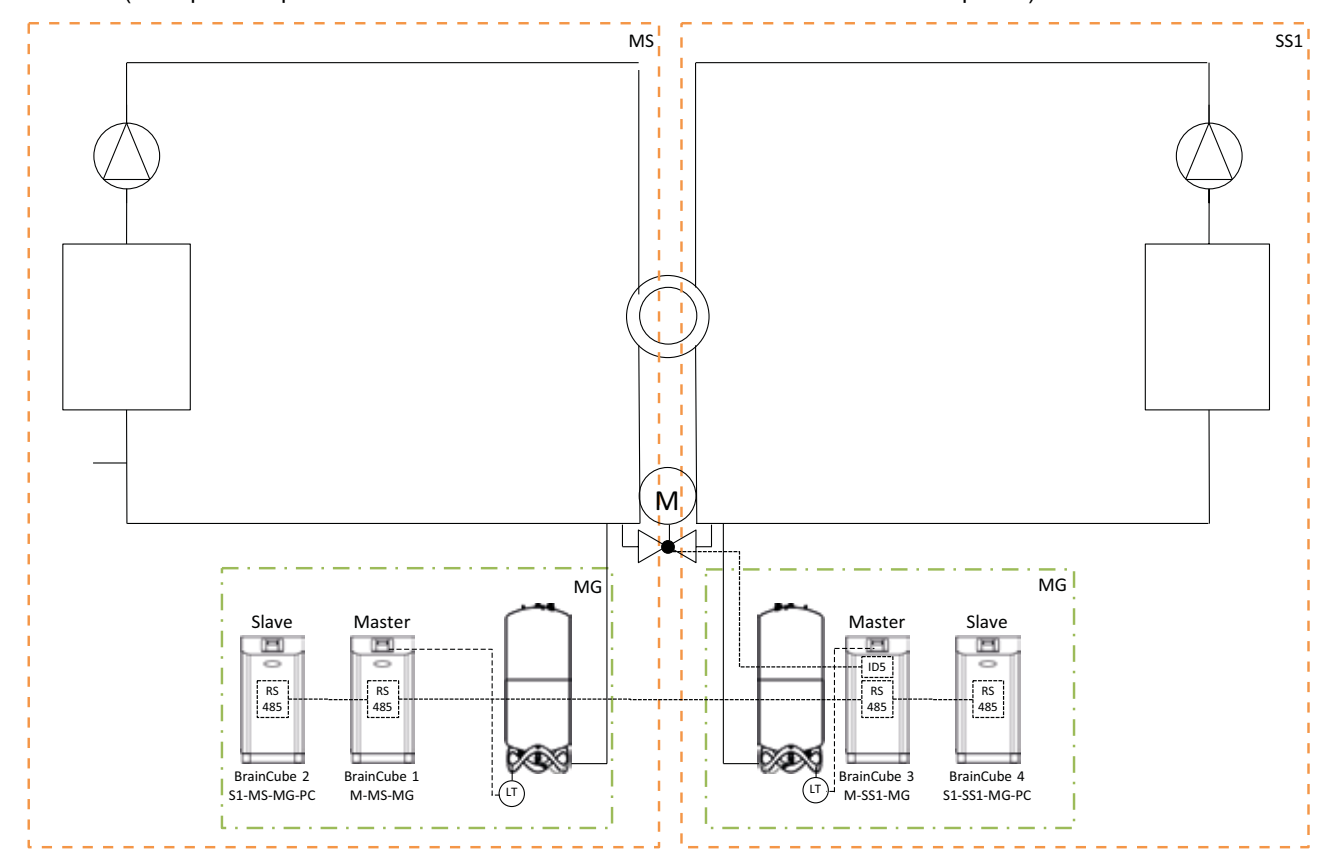

Schema (esempio di impianto di inversione MS-SS1 con valvola motorizzata sul lato impianto)

Schema (esempio di impianto di inversione MS-SS1 con valvola motorizzata tra i vasi di espansione Transfero)

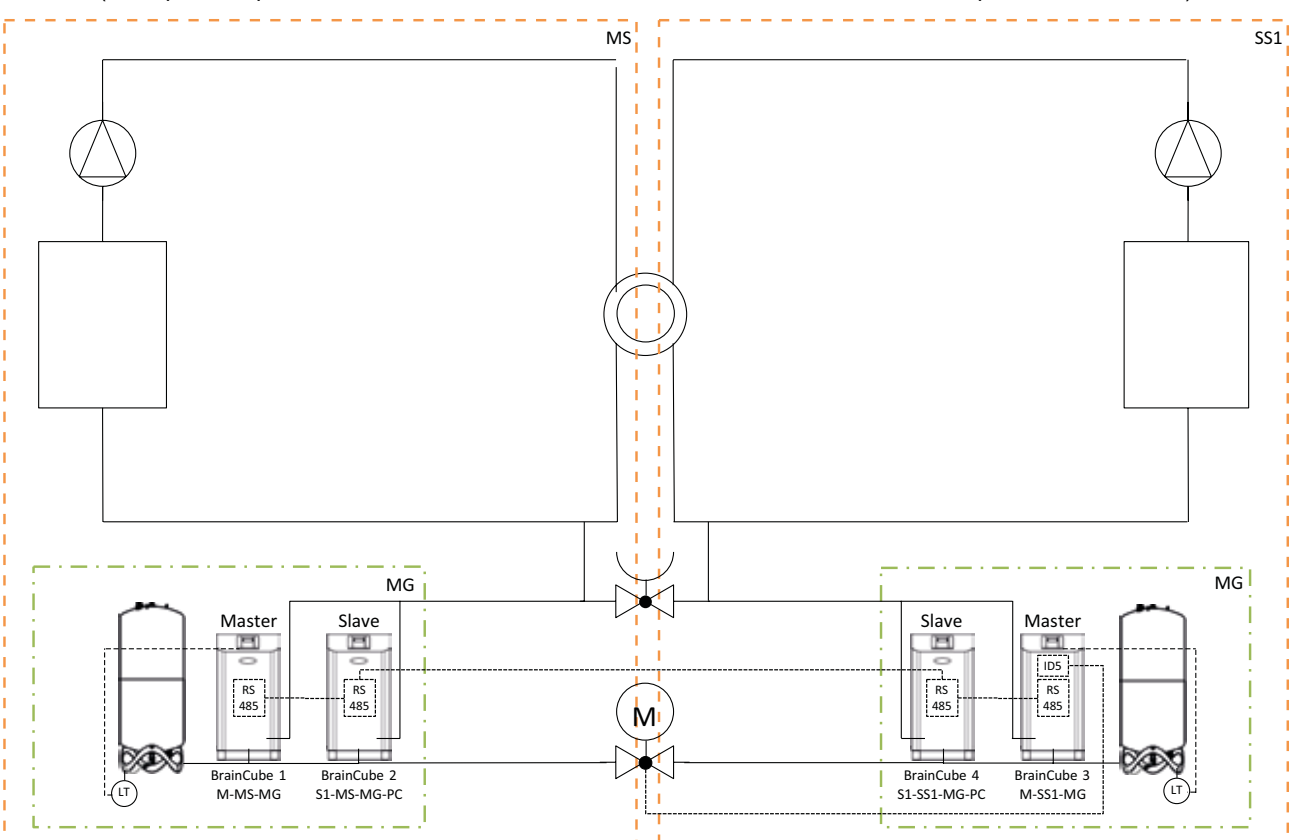

![](_page_25_Figure_1.jpeg)

### Schema (Esempio di rete multi-impianto MS-SS1-SS2-SS3)

it

### Interfaccia Dati - Comunicazione - OD - RS485 - Ethernet - USB

BrainCube Connect può comunicare con un BMS.

- Sono disponibili diversi moduli e interfacce di dati:
- Uscite digitali OD
- Interfaccia di dati RS485
- Interfaccia di dati Ethernet
- Modulo di comunicazione ComCube DCA

Il cablaggio di queste interfacce è descritto nella sezioni corrispondenti di questo manuale. Le opzioni di comunicazione delle varie interfacce sono descritte di seguito.

#### Uscite digitali OD

Le uscite digitali OD1, OD2 ecc. possono essere configurate separatamente. Le uscite digitali OD possono essere utilizzate come generatori di segnali per i dispositivi esterni di reintegro dell'acqua, come uscite di allarme o come contatti di commutazione dipendenti dal contenuto. Le uscite digitali sono normalmente aperte (BrainCube spento) (NA), ma possono essere impostate come normalmente chiuse (NC) (in modalità di standby). In questo modo è possibile trasmettere lo stato di disconnessione di BrainCube al sistema di gestione dell'edificio. Per maggiori informazioni sulle impostazioni delle uscite digitali OD, vedere il capitolo "Modalità di funzionamento / Uscite digitali OD".

#### Interfaccia di dati RS485

L'interfaccia dati RS485 viene utilizzata per controllare processi di gruppo che riguardano più TecBox (ad es. il funzionamento combinato master-slave). Può essere utilizzata anche per la trasmissione dei dati al BMS. La trasmissione dei dati è basata sullo standard Modbus RTU. Per maggiori informazioni, vedere il capitolo "Protocollo Modbus RTU e funzionamento". Per comunicare con un BrainCube di prima generazione, deve essere impostato il tipo di protocollo "Pneumatex" in MODALITA'/ Parametri/Interfaccia-comunicazione.

#### Interfaccia di dati Ethernet

È possibile utilizzare un'interfaccia dati Ethernet per la comunicazione Modbus TCP/IP con il proprio BMS (vedere il capitolo .../Modbus TCP) oppure con l'interfaccia IMI Pneumatex Web. Per ricevere l'assistenza online da parte di IMI e scaricare gli aggiornamenti software è necessaria una connessione al web server IMI Pneumatex. Inoltre, IMI aggiorna regolarmente il software di BrainCube, aggiungendo nuove funzionalità e migliorie. Per ricevere l'assistenza online da parte di IMI Pneumatex è necessaria una connessione al web server IMI Pneumatex. La soluzione server indipendente può essere completamente separata dall'eventuale connettività Internet. Requisiti per la connessione Ethernet con IMI Pneumatex Webserver):

- Accesso a Internet tramite Switch/Router/Firewall
- Firewall sulle porte 80 (http) e 53 (richieste DNS) abilitato o sbloccato
- Server DNS interno/esterno disponibile (per convertire il nome di dominio "connect.imi-hydronic.com"). Se la funzione DNS è disattivata, l'indirizzo del web server può essere impostato anche manualmente tramite l'indirizzo IP host in BrainCube. L'indirizzo IP host del web server è: 84.19.144.208.
- · Connessione LAN a 10/100 Mbit ad uno Switch/Router autoadattativo
- Requisiti di cablaggio:
- Lunghezza cavo < 100 m (BrainCube <=> Switch/Router)
- Cavo standard minimo: CAT5
- Raccomandazioni per la connessione Ethernet:

• Servizio DHCP accessibile (impostazione predefinita del BrainCube per la connettività plug&play a IMI Pneumatex Webserver)

Per maggiori informazioni, vedere il capitolo "Interfaccia web IMI Pneumatex".

### Interfaccia Dati - Comunicazione - USB - Sicurezza Internet

#### Interfaccia di dati USB - aggiornamenti software - File di ripristino - copia dei data su chiavetta USB

La funzionalità USB è compatibile con le versioni software 2.04 e superiori. La porta USB permette il caricamento del software, il ripristino, l'esportazione di file log, di impostazioni, statistiche e ripristino.

#### Aggiornamenti software:

it

- I file del software possono essere scaricati dal webserver di IMI Pneumatex oppure inviati via e-mail tramite il servizio di assistenza tecnica di IMI Pneumatex.
- BrainCube è in grado di riconoscere solamente i file memorizzati nelle cartelle giuste della chiavetta USB. Creare una cartella MNU e una cartella SW nella cartella principale della chiavetta USB. Copiare il file LNGxxx.bin (ad es. LNG205.bin) nella cartella MNU. Copiare il file BCxxx.hex (ad es. BC205.hex) e il file PWRxxx.hex (ad es. PWR123.hex) nella cartella SW. Il numero del file LNGxxx.bin deve essere uguale a quello del file BCxxx.hex. Il file LNGxxx.bin contiene le lingue disponibili. Il file BCxxx.hex contiene il software applicativo. Il file PWRxxx.hex contiene il software per la Power Board. Per usufruire delle funzionalità dell'interfaccia USB per BrainCube con versioni software precedenti sarà necessario rivolgersi al servizio di assistenza clienti di IMI Pneumatex.

#### Protocolli di dati sulle chiavette USB:

- BrainCube registra gli eventi in cosiddetti LOG file nella memoria interna. Per eventi si intendono ad es. l'attivazione e la conferma dei messaggi, le modifiche alle impostazioni ecc. Questi LOG file possono essere salvati su una chiavetta USB per mezzo dell'interfaccia USB. A tal scopo, BrainCube crea una cartella denominata "LOG" in cui quotidianamente vengono salvati i dati come un file TXT, che può quindi essere elaborato con un editor.
- A partire dal software versione V5.30, BrainCube salva le statistiche in merito alla degasazione (tempi e quantità) e le procedure di reintegro dell'acqua (quantità di reintegro) su base giornaliera. Queste statistiche vengono memorizzati mensilmente nelle cartelle denominate STA\_GAS (degasazione) e STA\_MU (reintegro dell'acqua) come file CSV. Allo stesso modo dei LOG file, queste possono essere esportate su una chiavetta USB, quindi aperte ed elaborate in tutta facilità, ad esempio in Excel.
- A partire dal software V5.80, tutte le impostazioni attuali dei dati a livello di cliente e le impostazioni importanti di background possono essere salvate su una chiavetta USB. Questi dati vengono salvati in una cartella SET\_SER sotto forma di file CSV con la data attuale non appena si avvia il processo di salvataggio. Tutti i parametri sono etichettati con la lingua impostata in BrainCube, ad esempio francese, sempre in aggiunta a tedesco e inglese. I dati possono poi essere letti facilmente dalla chiavetta USB e modificati con un normale software per ufficio.

#### File di ripristino

- Tutte le impostazioni del BrainCube sono memorizzate nel file PARALIST.XML. Il file contiene un set completo di impostazioni, tra cui l'ultimo stato di tutte le modifiche apportate.
- Questo file può essere salvato su una chiavetta USB come file di ripristino per mezzo dell'interfaccia USB. A tal scopo, il BrainCube crea una cartella "PARA", in cui i dati sono salvati in formato XML.
- Il file di ripristino può essere caricato dalla chiavetta USB in qualsiasi momento. Può essere utile ad es. in caso di sostituzione del BrainCube. In questo modo, il BrainCube sostitutivo può essere messo in funzione immediatamente dopo il caricamento del file di ripristino, senza dover apportare ulteriori modifiche alle impostazioni.

#### Sicurezza Internet

La connessione di BrainCube tramite Ethernet a IMI Webserver comporta il rischio di hackeraggio.

- Tuttavia, si tratta di una situazione ipotetica, in quanto vengono adottate le seguenti misure:
- protezione mediante firewall e altre precauzioni di sicurezza per la rete locale
- · protezione mediante firewall e altre precauzioni di sicurezza per la rete di IMI Webserver
- IMI Webserver con funzionalità di sicurezza https (Hypertext Transfer Protocol Secure), che non consente di accedere direttamente al BrainCube dall'esterno della rete. Non è possibile accedere in remoto al BrainCube senza l'applicazione IMI Webserver. Lo snooping e il reindirizzamento del traffico dati tra la rete locale e IMI Webserver sono estremamente difficili e l'interpretazione dei dati è praticamente impossibile.
- Il BrainCube non offre servizi di discovery come ad esempio UPnP e non è visibile agli altri dispositivi di rete.
- Il massimo che può fare un hacker è caricare un file software sul BrainCube. Tuttavia, a tal scopo deve essere già entrato
  nella rete locale e conoscere non soltanto l'indirizzo IP locale del singolo BrainCube, ma anche il nome utente e la
  password oppure l'account di registrazione online del BrainCube. In pratica è impossibile, perché dovrebbero già essere
  stati hackerati sia il firewall della rete locale che IMI Webserver. Il file software stesso può essere attivato solamente a livello
  locale sul BrainCube interessato e questo è possibile solamente se il BrainCube identifica tale software come rilevante. In
  caso contrario, il BrainCube ignora semplicemente il software e non procede all'aggiornamento.

#### Interfaccia web IMI Pneumatex

È possibile gestire BrainCube Connect in remoto tramite l'interfaccia web IMI Pneumatex al sito: https://connect.imi-hydronic.com/login

Per accedere al sito è sufficiente incollare questo indirizzo nella barra di qualsiasi Internet browser.

#### Pagina iniziale con sezione di accesso

![](_page_28_Figure_5.jpeg)

Se è già stato creato un account, è sufficiente accedere con indirizzo e-mail e password. Se non è ancora stato creato un account, occorre fare clic su "Registrazione".

#### Registrazione di un nuovo account

| Login                                                                                      |                                  |
|--------------------------------------------------------------------------------------------|----------------------------------|
|                                                                                            |                                  |
| Step into the world of                                                                     | Sign up for a new                |
| Presurisation Connectivity                                                                 | Mr.                              |
| Thanks to our new BrainCube Connect you will<br>be able to access and control all your IMI | First name                       |
| Pneumatex devices from anywhere in the world via internet<br>connection!                   | Last name                        |
|                                                                                            | Email address                    |
|                                                                                            | Password                         |
|                                                                                            | Verify password                  |
|                                                                                            | Accept Terms of Use              |
|                                                                                            | Accept Cookle and Privacy Policy |
|                                                                                            | Sign up                          |
|                                                                                            | Sign in                          |

Inserire i propri dati personali, spuntare le caselle "Accetto i termini d'uso" e "Accetto la politica in merito a cookie e privacy" e fare clic su "Registrazione". Dopo la registrazione, apparirà nuovamente la pagina iniziale con la sezione di accesso. Inserire indirizzo e-mail e password per accedere.

#### Stato di connessione all'interfaccia web

Dopo l'accesso, appare la seguente videata:

![](_page_28_Picture_12.jpeg)

#### Registrazione di un BrainCube Connect

it

Per poter gestire un BrainCube in remoto o visualizzare i relativi dati, il BrainCube deve essere registrato. Utilizzare la scheda "BrainCube / Registrazione" per registrare un BrainCube.

| Home Onlinetwools Delaylew Analysia                                                                             | Braincubes | 1                               |
|----------------------------------------------------------------------------------------------------|------------|---------------------------------|
| Register a Connect device<br>To be able to control or view live data, your<br>Connect device must be registered |            | Register your<br>Connect device |
|                                                                                                    |            | Visible Name                    |
|                                                                                                    |            | Register                        |

Inserire il codice di registrazione di BrainCube nella prima casella.

Il codice di registrazione deve essere creato direttamente dall'apposito menu in BrainCube: Parametri/Interfacciacomunicazione. Fare clic sulla riga "Registrazione", sulla quale apparirà il codice di registrazione, ad es. 0FDB1B5F06. Inserire un nome per questo BrainCube nella seconda casella.

#### Abilitazione di BrainCube Connect per il controllo remoto

Per poter gestire un BrainCube in remoto o visualizzare i relativi dati tramite l'interfaccia web, il BrainCube deve essere abilitato per il monitoraggio remoto direttamente dall'apposito menu in BrainCube: Parametri/Interfaccia-comunicazione/tramite interfaccia web Ethernet/Abilita linea "Live Screen" qui. Per poter confermare direttamente i messaggi senza passare dalla videata di monitoraggio di stato, deve essere abilitata la linea "Messaggi".

| 2,754 | ν 🖌 auto 💽 γι 🗗 🗺 | ۲        |
|-------|-------------------|----------|
| ۲     | /Remote control   |          |
|       | Live screen       | <b>~</b> |
|       | Messages          | ~        |

#### Controllo remoto online di un BrainCube Connect

Dopo aver completato le procedure di registrazione e abilitazione del controllo remoto, è possibile gestire il BrainCube in remoto dalla scheda "Controllo remoto online". Selezionare il BrainCube desiderato (qui: "Transfero 1017670") dall'elenco dei BrainCube registrati nel proprio account. Selezionare la modalità desiderata da controllare in remoto ("Live Screen" o "Messaggi").

#### Live Screen in remoto

![](_page_29_Figure_12.jpeg)

#### Messaggi in remoto

![](_page_29_Figure_14.jpeg)

#### Visualizzazione dei dati di un BrainCube Connect

Dopo aver completato le procedure di registrazione e abilitazione del controllo remoto, è possibile visualizzare in tempo reale i dati del BrainCube dalla scheda "Visualizzazione dati". Selezionare il BrainCube desiderato (qui: "Transfero 1017670") dall'elenco dei BrainCube registrati nel proprio account.

![](_page_30_Figure_3.jpeg)

① Dati in tempo reale di pressione dell'impianto PT e contenuto d'acqua LT del vaso di espansione.

② Dati in tempo reale di pompe, compressori, valvole e uscite digitali del BrainCube collegato.

③ Registro dei dati contenente i messaggi di BrainCube.

④ Registro dei dati contenente la pressione dell'impianto PT e il contenuto d'acqua LT del vaso di espansione.

(5) Videata in tempo reale del BrainCube collegato.

#### Visualizzazione dell'analisi di un BrainCube Connect

Dopo aver completato le procedure di registrazione e abilitazione del controllo remoto, è possibile visualizzare in tempo reale i dati del BrainCube dalla scheda "Analisi". Selezionare il BrainCube desiderato (qui: "Compresso 1008637") dall'elenco dei BrainCube registrati nel proprio account.

![](_page_31_Figure_3.jpeg)

- Asse temporale di tutti i dati registrati. È possibile ingrandire un determinato intervallo di tempo per visualizzare maggiori dettagli..
- (2) Dati relativi alla pressione dell'impianto e al contenuto del vaso.

![](_page_31_Figure_6.jpeg)

- Messaggi di BrainCube e durata. Numeri dei messaggi e breve descrizione passando sopra al messaggio con il mouse.
   È possibile ingrandirli per visualizzare maggiori dettagli.
- Dati relativi alle inversioni di componenti elettrici/relè rilevanti per il TecBox collegato.
   È possibile ingrandirli per visualizzare maggiori dettagli.

#### Panoramica degli stati operativi, modifica, condivisione dei propri dispositivi BrainCube registrati

Dopo la registrazione e l'attivazione del controllo remoto, è possibile ottenere una panoramica degli stati operativi dei propri dispositivi BrainCube registrati per mezzo della scheda "BrainCube". Inoltre, è possibile rinominare i propri BrainCube o eliminarli dal proprio account nonché condividerli singolarmente con altri account. Selezionare la scheda "BrainCube / Panoramica stati" per ottenere un elenco completo di tutti i BrainCube registrati nel proprio account. Passare sopra ad ogni singolo simbolo con il mouse per informazioni sulle azioni disponibili.

|    | Braincube name    | last seen          | manage |
|----|-------------------|--------------------|--------|
| t  | Vento 1008674     | 31.08 17, 14:03:40 | 💬 🚅 💆  |
| C) | Transfero 1017670 | 31.08.17, 14:03:11 | ut 💒 🚮 |
| )  | Compresso 1008637 | 208.17.14.01.55    | 3 4 5  |

- ① Informazioni sullo stato operativo di ogni BrainCube relativamente a connessione al server, messaggi attivi ecc.
- 2 Ultimo contatto con il webserver..
- ③ Qui è possibile rinominare il BrainCube.
- ④ Condivisione dell'accesso al BrainCube con altri account.
- ⑤ Eliminazione dei BrainCube registrati dal proprio account.

#### BrainCube - Notifiche, indirizzo e-mail unico per il dispositivo BrainCube registrato.

Qui è possibile configurare per ogni dispositivo i messaggi che il sistema invierà all'utente.

È possibile invitare fino a 5 utenti aggiuntivi premendo il pulsante Aggiungi (+). Inoltre, è possibile impostare ogni messaggio per ogni singolo BrainCube e per ogni utente.

![](_page_33_Picture_4.jpeg)

- L'indirizzo e-mail nella prima colonna è quello del titolare dell'account. Utilizzare "+" per aggiungere fino a 5 indirizzi e-mail che riceveranno i messaggi dal BrainCube. Utilizzare "-" per rimuovere gli indirizzi e-mail dall'elenco.
- ② Specificare l'intervallo di invio delle e-mail. Eventuali messaggi nello stesso intervallo di tempo verranno aggregati in un'unica notifica via e-mail.
   "push" = entro 1 minuto dall'apparizione del messaggio, "5 min" = ogni 5 minuti, "10 min" = ogni 10 minuti, "1 ora" = una volta all'ora, "1 giorno" = una volta al giorno.
- ③ Selezionare le impostazioni per i messaggi (A, E, I, C) per tutti i BrainCube allo stesso tempo con un clic, che verranno inviati agli indirizzi e-mail nelle rispettive colonne.
   "A" = allarmi, "E" = eventi, "I" = informazioni, "C" = uno o più messaggi selezionati individualmente.
- ④ Elenco dei BrainCube registrati per l'account.
- ⑤ Qui è possibile selezionare le impostazioni per i messaggi (A, E, I, C) per ogni singolo BrainCube, che verranno inviati all'indirizzo e-mail in questa colonna.

"A" = allarmi, "E" = eventi, "I" = informazioni, "C" = uno o più messaggi selezionati individualmente.

34

it

### Interfaccia Dati - Comunicazione - Modbus RTU - Modbus TCP - Multicast

#### Protocollo Modbus RTU / Modbus TCP / Multicast IGMP-UDP e funzionamento

#### Validità

Le seguenti informazioni sono valide per BrainCube con software applicativo Versione  $\ge$  V2.10. La scrittura dei dati applicativi e i registri a partire dal numero offset 23 sono disponibili per BrainCube con software applicativo Versione  $\ge$  V3.00. Il multicast è disponibile per BrainCube con software applicativo versioni  $\ge$  V5.70.

#### Principio

- L'interfaccia di comunicazione RS 485 può essere utilizzata per lo scambio di dati con lo standard Modbus RTU.
   Il protocollo di comunicazione segue essenzialmente la MODBUS APPLICATION PROTOCOL SPECIFICATION V1.1b3.
   Questo protocollo standard richiede un master Modbus realizzato da un sistema di gestione dell'edificio (BMS) o da un BrainCube della rete Braincube in mancanza di un BMS.
- Modbus TCP è realizzato tramite connessione Ethernet RJ45 e può essere gestito in parallelo alla comunicazione RS 485 Modbus. Può essere gestito anche in parallelo alla connessione Ethernet con IMI Webinterface. Può essere gestito anche in parallelo con la comunicazione Ethernet Multicast e con la connessione Ethernet tramite l'interfaccia web IMI.
- La comunicazione multicast è possibile e destinata unicamente alla comunicazione tra TecBox. È realizzata tramite connessione Ethernet RJ45, può essere gestita in parallelo con la comunicazione RS 485 Modbus ed è destinata unicamente alla comunicazione con il BMS. È possibile anche il funzionamento in parallelo con comunicazione Modbus TCP e interfaccia web IMI tramite connessione Ethernet.

#### Regole e condizioni per un funzionamento stabile e corretto

Il funzionamento combinato master-slave può essere realizzato tramite interfaccia RS485 con protocollo Modbus RTU oppure tramite interfaccia Ethernet con protocollo multicast. In una rete RS485, alla rete master-slave può essere collegato un massimo di 40 unità. È consentita solo una rete master-slave in ogni rete RS485. In una rete Ethernet, con il protocollo multicast è possibile gestire diversi sistemi di reti master-slave in modo indipendente tra loro, controllati dai numeri delle porte multicast. Ad ogni singola rete possono essere collegati fino a 40 dispositivi, con un numero IP multicast comune e un numero di porta multicast comune. Utilizzando numeri di porte multicast differenti, diversi sistemi di reti master-slave (con un massimo di 40 unità ognuno) possono essere gestiti in modo indipendente tra loro all'interno di una rete Ethernet IP.

- Se vengono utilizzate la connessione RS485 per il funzionamento combinato Master-Slave oppure la comunicazione tra TecBox per il reintegro dell'acqua, utilizzare la connessione Ethernet per la comunicazione Modbus TCP con il BMS. In tal caso, per i BrainCube in Vento/Pleno, utilizzare sempre i numeri di BrainCube compresi tra 41 e 50. Per il funzionamento combinato Master-Slave e la comunicazione opzionale per il reintegro dell'acqua con Vento/Pleno, utilizzare gli indirizzi nello stesso segmento RS485.
- RTU/TCP: Numero di indirizzi Modbus differenti per tutti i partecipanti Modbus
- Ogni indirizzo deve essere assegnato solamente una volta.
- RTU: Stessa velocità di trasmissione per tutti i partecipanti Modbus.
- RTU: Considerare che i BrainCube con versioni software V1.13 ed i BrainCube di una rete di BrainCube (ad es. funzionamento combinato master-slave in pressurizzazione) passeranno alla funzionalità Modbus-Master, in caso di interruzione della connessione al Modbus-Master del BMS per più di 7 secondi. Il Modbus Master del BMS deve essere riattivato manualmente dopo un'interruzione. Il Modbus-Master di BrainCube rileverà questo Modbus-Master del BMS e ritornerà automaticamente al funzionamento Modbus-Slave dopo 15 secondi circa. Per questo motivo, si raccomanda vivamente di utilizzare Modbus TCP esclusivamente per la comunicazione con il BMS in caso di funzionamento Master-Slave di pressurizzazione oppure per l'operazione di reintegro dell'acqua in parallelo tramite RS485/Modbus RTU.
- RTU/TCP/ Multicast: Il parametro "Attiva RS 485" o "Attiva Modbus/porta TCP" o "Attiva Multicast" deve essere attivato.
- RTU/TCP: Per la scrittura dei dati al BrainCube, deve essere attivato il controllo remoto attivando il parametro "tramite Modbus RTU/TCP".
- RTU/TCP: Si raccomanda un tempo di pausa di almeno 200 ms tra le richieste Modbus. Richieste più
  ravvicinate potrebbero comportare problemi di comunicazione. Se i BrainCube sono operativi in una
  rete master-slave e devono comunicare in parallelo con il sistema di gestione dell'edificio tramite
  Modbus, è opportuno rispettare un tempo di pausa di almeno 10.000 ms fra due richieste Modbus.
  Richieste con tempi di pausa inferiori possono provocare il riavvio di BrainCube, con conseguente
  rimozione temporanea dei dispositivi dalla rete master-slave e invio di messaggi di errore agli altri
  BrainCube.

### it Interfaccia Dati - Comunicazione - Modbus RTU - Modbus TCP - Multicast

#### TCP: Rete con router:

Impostare SDHCP (assegnazione automatica dell'indirizzo IP) per attivare e configurare le impostazioni del router per l'assegnazione di un indirizzo IP fisso ai rispettivi indirizzi MAC di BrainCube. Rete senza router:

Disattivare DHCP e impostare manualmente l'indirizzo IP sui BrainCube. In tal caso, le maschere subnet dei BrainCube e del computer collegato devono corrispondere. Range IP standard: 192.168.x.x e maschera subnet standard: 255.255.255.255.0. Gli indirizzi IP devono essere univoci. Il DHCP del computer deve essere impostato su un IP statico. Anche gli altri dispositivi di rete devono essere impostati "senza DHCP" di conseguenza.

- TCP: La disponibilità del Modbus TCP non è al 100%. Occasionalmente possono verificarsi timeout non consecutivi (probabilità stimata inferiore allo 0,01% delle richieste TCP). Questi timeout sono dovuti, ad esempio, al salvataggio parallelo di parametri oppure all'instaurazione del collegamento con il webserver. In caso di timeout, ignorare l'errore e ripetere la richiesta al fine di ottenere il valore di risposta corretto.
- Multicast: Per ogni BrainCube, il range IP locale deve essere identico. I primi tre numeri di "indirizzo IP locale", ad es. 168.20.10.123, definiscono il range IP, mentre il quarto set di numeri (in questo caso: 123) è assegnato dal router. Un sistema di rete master-slave può essere impostato anche utilizzando un solo switch (ad es. NETGEAR ProSAFE) e in modo indipendente da un router. I router/switch utilizzati devono supportare i protocolli Multicast IGMP-UDP. Multicast IP utilizzato: 224.0.0.100. Porta Multicast UDP di BrainCube: 1000 (regolabile).

#### Impostazioni di BrainCube per il funzionamento con Modbus RTU

- Tutte le impostazioni rilevanti possono essere effettuate nel menu Parametri/Interfaccia-comunicazione/RS 485 <=> BMS
   <=> TecBoxes.
- Indirizzi disponibili per i BrainCube: 11-209.
   L'indirizzo può essere impostato modificando i valori per i parametri "Segmento RS 485" e "Numero BrainCube".
   Il segmento RS 485 ha un offset di 20.
   Esempio:
   Segmento RS 485 = 1 e Numero BrainCube = 1 => Indirizzo RS 485 = 11
   Segmento RS 485 = 2 e Numero BrainCube = 4 => Indirizzo RS 485 = 34
- Segmento RS 485 = 2 e Numero BrainCube = 15 => Indirizzo RS 485 = 45
- Velocità di trasmissione disponibili per i BrainCube: 115200, 57600, 38400, 19200, 9600.
- Parametri di connessione: 8 data bit, 1 stop bit, even parity.

#### Impostazioni di BrainCube per la comunicazione con Modbus TCP

 Tutte le impostazioni rilevanti possono essere effettuate nei menu Parametri/Interfaccia-comunicazione/RS 485 <=> BMS <=> Tecbox Parametri/Interfaccia-comunicazione/Ethernet <=> Server Parameter/Interfaccia-communizione/Ethernet Modbus TCP <=> BMS

Indirizzi disponibili per i BrainCube: 11-209
 L'indirizzo può essere impostato modificando i valori per i parametri "Segmento RS 485" e "Numero BrainCube".
 Il segmento RS 485 ha un offset di 20.
 Esempio:

Segmento RS 485 = 1 e Numero BrainCube = 1 => Indirizzo RS 485 = 11 Segmento RS 485 = 2 e Numero BrainCube = 4 => Indirizzo RS 485 = 34 Segmento RS 485 = 2 e Numero BrainCube = 15 => Indirizzo RS 485 = 45

- L'indirizzo IP locale del BrainCube deve essere unico all'interno della rete. Può essere impostato con il parametro "Indirizzo IP locale" se DHCP è disattivato nel BrainCube. Per utilizzare solamente Ethernet Modbus TCP e non l'interfaccia web di IMI, disattivare DHCP su BrainCube. In caso contrario, DHCP deve rimanere abilitato.
- La porta Modbus/TCP (impostazione predefinita: 502) non deve essere modificata per garantire una comunicazione stabile.

## Interfaccia Dati - Comunicazione - Modbus RTU - Modbus TCP - Multicast

#### Protocollo Modbus - Lettura dei dati

La trasmissione dei dati da BrainCube è realizzata dal codice funzione Modbus "Read holding registers" (0x03). L'indirizzo di registrazione per la lettura inizia con 0200 esadecimale (decimale: 512). I numeri di registro sono numeri offset. Esempio:

Registro 0 => adress\_dec = 512; adresse\_hexadec = 0x0200

Registro 1 => adress\_dec = 513; adresse\_hexadec = 0x0201

Esempio per la trasmissione/ricezione dei dati al/dal BrainCube:

Trasmissione dei dati al BrainCube:

[TX] - 0B 03 02 00 00 32 C5 0D

Ricezione dei dati dal BrainCube:

| Offset   | Descrizione                                     | Lun-   | Richiesta (Addr=11)     | Risposta Numero di bit      |    |    |    | Messaggi |                 |    |     |     |     |     |     |     |   |   |   |            |
|----------|-------------------------------------------------|--------|-------------------------|-----------------------------|----|----|----|----------|-----------------|----|-----|-----|-----|-----|-----|-----|---|---|---|------------|
| registro |                                                 | ghezza |                         |                             | 15 | 14 | 13 | 12       | 11 <sup>/</sup> | 10 | 9 8 | 3 7 | 6   | 5 5 | 5 4 | 4 3 | 2 | 1 | 0 |            |
|          | Indicazione                                     |        | 0B 03 02 07 00 01 34 D9 | 0B 03 02 <b>00 00</b> 20 45 | 0  | 0  | 0  | 0        | 0               | 0  | 0 0 | ) ( | ) 0 |     |     | ) 0 | 0 | 0 | 0 | no message |
| 7        | degli errori                                    | 2 Bvte | 0B 03 02 07 00 01 34 D9 | 0B 03 02 <b>80 00</b> 41 85 | 1  | 0  | 0  | 0        | 0               | 0  | 0 0 | ) ( | ) 0 |     | ) ( | ) 0 | 0 | 0 | 0 | M32        |
|          | attivi<br>M32M17                                |        | 0B 03 02 07 00 01 34 D9 | 0B 03 02 <b>00 01</b> E1 85 | 0  | 0  | 0  | 0        | 0               | 0  | o o |     | 0   |     |     | 0   | 0 | 0 | 1 | M17        |
| 0        | Indicazione<br>degli errori                     | 2 Dute | 0B 03 02 08 00 01 04 DA | 0B 03 02 <b>80 00</b> 41 85 | 1  | 0  | 0  | 0        | 0               | 0  | b   |     | 0   |     |     | 0   | 0 | 0 | 0 | M16        |
| 8        | attivi<br>M16…M01                               | 2 Dyte | 0B 03 02 08 00 01 04 DA | 0B 03 02 <b>00 01</b> E1 85 | 0  | 0  | 0  | 0        | 0               | 0  | 0   |     | 0   |     |     | 0   | 0 | 0 | 1 | M01        |
| 21       | Indicazione<br>degli errori<br>attivi<br>M64M49 | 2 Byte | 0B 03 02 15 00 01 94 DC | 0B 03 02 <b>00 02</b> A1 84 | 0  | 0  | 0  | 0        | 0               | 0  | о ( |     | 0   |     |     | 0   | 0 | 1 | 0 | M50        |
|          | Indicazione                                     |        | 0B 03 02 16 00 01 64 DC | 0B 03 02 <b>80 00</b> 41 85 | 1  | 0  | 0  | 0        | 0               | 0  | o o |     | ) 0 |     |     | 0   | 0 | 0 | 0 | M48        |
| 22       | attivi<br>M48M33                                | 2 Byte | 0B 03 02 16 00 01 64 DC | 0B 03 02 <b>00 01</b> E1 85 | 0  | 0  | 0  | 0        | 0               | 0  | o ( |     | 0   | c   |     | 0   | 0 | 0 | 1 | M33        |

Esempio di messaggi di monitoraggio

Content of master's request (read all registers):

| Descrizione           | Lunghezza | Valore                                    | Offset registro |
|-----------------------|-----------|-------------------------------------------|-----------------|
| Indirizzo dispositivo | 1 Byte    | 11-209                                    | -               |
| Codice funzione       | 1 Byte    | 0x03                                      | -               |
| Indirizzo iniziale    | 2 Byte    | 0x0200 (02 = high byte; 00 = low byte)    | -               |
| Numero di registri    | 2 Byte    | <= 0x0032 (00 = high byte; 32 = low byte) | -               |
| Somma di controllo    | 2 Byte    | CRC16                                     | -               |

Content of BrainCube's response (all registers):

| Descrizione           | Lunghezza | Valore  | Offset registro |
|-----------------------|-----------|---------|-----------------|
| Indirizzo dispositivo | 1 Byte    | 11-209  | -               |
| Codice funzione       | 1 Byte    | 0x03    | -               |
| Numero di byte        | 1 Byte    | <= 0x64 | -               |

Content of BrainCube's response (all registers):

| Descrizione                             | Lunghezza | Valore    | Offset registro |
|-----------------------------------------|-----------|-----------|-----------------|
| N° BrainCube                            | 2 Byte    | 1 19      | 0               |
| Funzione principale in Pressurizzazione | 2 Byte    | 0: master | 1               |
| Funzionamento Master-Slave              |           | 1: slave  |                 |

# it Interfaccia Dati - Comunicazione - Modbus RTU - Modbus TCP - Multicast

| Descrizione                         | Lunghezza | Valore                                                                                                    | Offset registro |
|-------------------------------------|-----------|----------------------------------------------------------------------------------------------------|-----------------|
| Tipo di dispositivo TecBox          | 4 Byte    | TecBox Connect Range                                                                                                    | 2 (high word)   |
|                                     |           | C.1 0x00000100 3                                                                                                    | 3 (low word)    |
|                                     |           | C.2 0x0000200 3                                                                                                    |                 |
|                                     |           | CX 0x00080000 2                                                                                                    |                 |
|                                     |           | C.1-80 0x00800000 2                                                                                                    |                 |
|                                     |           | C.1-80WM 0x01000000 2                                                                                                    |                 |
|                                     |           | V.1 0x0000400 3                                                                                                    |                 |
|                                     |           | VI.1 0x00400000 2                                                                                                    |                 |
|                                     |           | TV.1H UX0000002 3                                                                                                    |                 |
|                                     |           | TV.1 0X0000004 3                                                                                                    |                 |
|                                     |           | TVL1 0x0000000 3                                                                                                    |                 |
|                                     |           | $T_{12}$ $T_{12}$ $T$ |                 |
|                                     |           | TL2 0x00200000 2                                                                                                    |                 |
|                                     |           | PIX 0x0800000 2                                                                                                    |                 |
|                                     |           | PL1 0x00002000 3                                                                                                    |                 |
|                                     |           | PL2 0x00008000 3                                                                                                    |                 |
|                                     |           | DMI 0x02000000 2                                                                                                    |                 |
|                                     |           | DMLP 0x04000000 2                                                                                                    |                 |
|                                     |           |                                                                                                    |                 |
|                                     |           | TecBox generazione 1 (TB1)                                                                                                    |                 |
|                                     |           | Range con BrainCube Connect                                                                                                    |                 |
|                                     |           | C.1 0x0000100 3                                                                                                    |                 |
|                                     |           | C.2 0x0000200 3                                                                                                    |                 |
|                                     |           | CPV 0x00004000 3                                                                                                    |                 |
|                                     |           | CX 0x00080000 2                                                                                                    |                 |
|                                     |           | V(P).1 UXUUUU80U 3                                                                                                    |                 |
|                                     |           | VP.2 0X00010000 2                                                                                                    |                 |
|                                     |           | V.THP 0x00020000 2                                                                                                    |                 |
|                                     |           | $T_1 = 0 \times 00000000000000000000000000000000$                                                                                                    |                 |
|                                     |           | TPV 1 0x0000008 3                                                                                                    |                 |
|                                     |           | $T_2 = 0x00000010 = 3$                                                                                                    |                 |
|                                     |           | TPV.2 0x0000080 3                                                                                                    |                 |
|                                     |           | TI.2 0x1000000 2                                                                                                    |                 |
|                                     |           | PI 0x00001000 3                                                                                                    |                 |
|                                     |           | PI.1 0x00002000 3                                                                                                    |                 |
|                                     |           | PI.2 0x00008000 3                                                                                                    |                 |
|                                     | 0 Dute    | in 105 2 har                                                                                                    | 4               |
|                                     | 2 Byte    |                                                                                                    | 4               |
|                                     | 2 Byte    | In 10E-1 %                                                                                                    | 5               |
| Nodalita di funzionamento Master-   | 2 Byte    | U: controllo pressione (PC)                                                                                                    | р               |
| Slave in Pressunzzazione            |           | 2: controllo livello min/max (LCMM)                                                                                                    |                 |
| Massaggi di BrainCuba               | 4 Byte    | Bit 0: M01                                                                                                    | 7 (high word)   |
| (allermi, eventi, informazioni)     | 4 Dyte    | Bit 1: M02                                                                                                    | 8 (low word)    |
|                                     |           | Bit 2: M03                                                                                                    |                 |
|                                     |           |                                                                                                    |                 |
|                                     |           | Bit n-1: Mn <sup>1)</sup>                                                                                                    |                 |
|                                     |           |                                                                                                    |                 |
|                                     |           | Bit 31: M32                                                                                                    |                 |
| Pressione minima p0                 | 2 Byte    | in 10E-2 bar                                                                                                    | 9               |
| Pressione valvola di sicurezza psvs | 2 Byte    | in 10E-1 bar                                                                                                    | 10              |

 II messaggio "M26\_as Limitatore in ID6" corrisponde a M26 su Modbus => Offset registro: 7; Bit 25. II messaggio "M26\_as Limitatore in IDA1" corrisponde a M54 su Modbus => Offset registro: 21; Bit 21. II messaggio "M26\_as Limitatore in IDA2" corrisponde a M55 su Modbus => Offset registro: 21; Bit 22

# Interfaccia Dati - Comunicazione - Modbus RTU - Modbus TCP - Multicast

| Descrizione                                        | Lunghezza | Valore                                                                                                    | Offset registro |
|----------------------------------------------------|-----------|----------------------------------------------------------------------------------------------------|-----------------|
| Stato corrente delle uscite digitali               | 2 Byte    | Bit 0: PK1         Bit 1: PK2         Bit 2: V1         Bit 3: V2         Bit 4: V3         Bit 5: V4         Bit 6: WM         Bit 7: OD1         Bit 8: OD2         Bit 9: OD3         Bit 10: OD4         Bit 12: riservato         Bit 13: riservato         Bit 14: riservato                                                                                                 | 11              |
| Master info                                        | 2 Byte    | Bit 0-7: Indice master<br>Bit 8: PT-M+<br>Bit 9: PT-M-<br>Bit 10: PT-S+<br>Bit 11: PT-S-                                                                                                    | 12              |
| Master infoi                                       | 2 Byte    | in 10E-2 bar                                                                                                    | 13              |
| Pressione iniziale pa                              | 2 Byte    | in 10E-2 bar                                                                                                    | 14              |
| Pressione finale pe (=> messaggio M02)             | 2 Byte    | in 10E-2 bar                                                                                                    | 15              |
| Pressione massima pmax                             | 2 Byte    | 0: sistema master<br>1: sistema slave 1<br>2: sistema slave 2<br><br>n: sistema slave n                                                                                                    | 16              |
| Configurazione gruppo combinato                    | 2 Byte    | 0: master indipendente<br>1: gruppo master<br>2: slave independente                                                                                                    | 17              |
| Versione software applicativo                      | 2 Byte    | ad es.113d per V1.13                                                                                                    | 18              |
| Funzione secondaria del funzionamento<br>combinato | 2 Byte    | 0: offline<br>1: controllo master (M)<br>2: controllo pressione (PC)<br>3: controllo pressione +<br>LT master<br>4: controllo livello (LC)<br>5: controllo del livello con limiti<br>Min-Max (LCMM)<br>6: controllo IO (ID5 = off)<br>7: errore master "M-fail"<br>8: master in standby "M-stby"<br>9: LC + LT_master<br>10: LCMM + LT_master<br>11: M46 Ruolo di master declinato | 19              |

# it Interfaccia Dati - Comunicazione - Modbus RTU - Modbus TCP - Multicast

| Descrizione                                                 | Lunghezza | Valore                                                              | Offset registro                 |
|-------------------------------------------------------------|-----------|---------------------------------------------------------------------|---------------------------------|
| Richiesta di reintegro dell'acqua (avviamento/arresto)      | 2 Byte    | 0: inattiva<br>1: attiva                                            | 20                              |
| Messaggi di BrainCube<br>(allarmi, eventi, informazioni)    | 4 Byte    | Bit 0: M33<br>Bit 1: M34<br>Bit 2: M35<br><br>Bit: Mn <sup>1)</sup> | 21 (high word)<br>22 (low word) |
|                                                             |           | <br>Bit 31: M64                                                     |                                 |
| Sensore di pressione Ptvv in IA3                            | 2 Byte    | 10E-2 bar                                                           | 23                              |
| Ingresso di stato in ID1 –ID8                               | 2 Byte    | Bit 0: ID1<br>Bit 1: ID2<br><br>Bit 7: ID8                          | 24                              |
| Ingresso di stato in IDA1                                   | 2 Byte    | 0: Acqua min on<br>1: Acqua min off                                 | 25                              |
| Ingresso di stato in IDA2<br>(PS-eco)                       | 2 Byte    | 0: off<br>1: on                                                     | 26                              |
| Quantità totale reintegro acqua                             | 4 Byte    | litre                                                               | 27 (high word)<br>28 (low word) |
| Quantità max reintegro acqua FT/12M                         | 4 Byte    | litre                                                               | 29 (high word)<br>30 (low word) |
| Ultimo FT quantità reintegro acqua<br>(intervallo di tempo) | 2 Byte    | months                                                              | 31                              |
| FT quantità reintegro acqua negli ultimi mesi               | 4 Byte    | litre                                                               | 32 (high word)<br>33 (low word) |
| Capacità residua trattamento acqua                          | 4 Byte    | I * °dH                                                             | 34 (high word)<br>35 (low word) |
| Quantità residua trattamento acqua                          | 4 Byte    | litre                                                               | 36 (high word)<br>37 (low word) |
| Tempo reale residuo trattamento acqua                       | 2 Byte    | months                                                              | 38                              |
| Degassing residual time                                     | 2 Byte    | hours                                                               | 39                              |
| Segnale LT in tempo reale                                   | 2 Byte    | mA                                                                  | 40                              |
| Segnale LT 0%                                               | 2 Byte    | mA                                                                  | 41                              |
| Segnale LT 100%                                             | 2 Byte    | mA                                                                  | 42                              |
| Modalità operativa: auto, standby                           | 2 Byte    | 0: standby<br>1: auto                                               | 43                              |
| Margine di sicurezza p0-pst                                 | 2 Byte    | in 10E-1 bar                                                        | 44                              |
| Degasazione impianto                                        | 2 Byte    | 0: off<br>1: on                                                     | 45                              |
| Modalità degasazione impianto                               | 2 Byte    | 1: eco<br>2: intervallo<br>3: continua                              | 46                              |
| Reintegro acqua                                             | 2 Byte    | 0: off<br>1: on                                                     | 47                              |
| Osservazione flussometro                                    | 2 Byte    | 0: off<br>1: on                                                     | 48                              |

 II messaggio "M26\_as Limitatore in ID6" corrisponde a M26 su Modbus => Offset registro: 7; Bit 25. II messaggio "M26\_as Limitatore in IDA1" corrisponde a M54 su Modbus => Offset registro: 21; Bit 21. II messaggio "M26\_as Limitatore in IDA2" corrisponde a M55 su Modbus => Offset registro: 21; Bit 22

## Interfaccia Dati - Comunicazione - Modbus RTU - Modbus TCP - Multicast

| Descrizione                                     | Lunghezza | Valore         | Offset registro |
|-------------------------------------------------|-----------|----------------|-----------------|
| Degasazione reintegro acqua                     | 2 Byte    | 0: off         | 49              |
|                                                 |           | 1: on          |                 |
| Somma di controllo                              | 2 Byte    | CRC16          |                 |
| Modalità operativa: monitoraggio sistema        | 2 Byte    | 0 : off 1 : on | 50              |
| Modalità operativa: pressurizzazione            | 2 Byte    | 0 : off 1 : on | 51              |
| Modalità operativa: reintegro acqua             | 2 Byte    | 0 : off 1 : on | 52              |
| Modalità operativa: degasazione                 | 2 Byte    | 0 : off 1 : on | 53              |
| Modalità operativa: monitoraggio livello        | 2 Byte    | 0 : off 1 : on | 54              |
| Modalità operativa: controllo livello           | 2 Byte    | 0 : off 1 : on | 55              |
| Processo di reintegro dell'acqua: avvio/arresto | 2 Byte    | 0 : off 1 : on | 56              |

#### Protocollo Modbus – Scrittura dei dati

La trasmissione dei dati al BrainCube è realizzata dal codice funzione Modbus "Scrittura singolo registro" (0x06). L'indirizzo di registrazione per la scrittura inizia con 0400 esadecimale.

Esempio per l'impostazione della modalità operativa da standby ad auto:

- Trasmissione dei dati al BrainCube: TX 0B 06 04 2B 00 01 39 98
- Ricezione dei dati dal BrainCube: RX 0B 06 04 2B 00 01 39 98

#### Esempio di conferma dei messaggi via Modbus:

| Offset   | Descri-                             | Lun-        | Richieseta (Addr=11)    | Risposta                | Numero di bit messaggi                |
|----------|-------------------------------------|-------------|-------------------------|-------------------------|---------------------------------------|
| registro | zione                               | ghez-<br>za |                         |                         | 15 14 13 12 11 10 9 8 7 6 5 4 3 2 1 0 |
| -7       | confermare gli                      |             |                         |                         | equivalente al registro 7             |
| 57       | M32M17                              | 2 Вусе      | 0B 06 04 39 00 01 99 9D | 0B 06 04 39 00 01 99 9D | 0 0 0 0 0 0 0 0 0 0 0 0 0 0 0 0 0 0 0 |
| 58       | confermare gli<br>errori<br>M16 M01 | 2 Byte      |                         |                         | equivalente al registro 8             |
|          | confermare gli                      |             |                         |                         |                                       |
| 59       | errori<br>M64M49                    | 2 Byte      |                         |                         | equivalente al registro 21            |
| 60       | confermare gli                      | 2 Byto      |                         |                         | oquivelente al registre 22            |
|          | M48M33                              |             |                         |                         |                                       |

Nota: i seguenti messaggi non possono essere confermati via Modbus: M07, M24, M26, M31, M32, M37, M38.

Ill Nota: tutti i dati scritti nel BrainCube tramite Modbus non saranno soggetti a controllo di plausibilità!!!
Ill IMI declina ogni responsabilità o costo per eventuali interventi di assistenza o danni all'unità oppure all'impianto collegato derivanti da valori implausibili o errati!!!

# it Interfaccia Dati - Comunicazione - Modbus RTU - Modbus TCP - Multicast

#### Contenuto della richiesta del master:

| -                     |           |                                 |                 |
|-----------------------|-----------|---------------------------------|-----------------|
| Descrizione           | Lunghezza | Valore                          | Offset registro |
| Indirizzo dispositivo | 1 Byte    | 0x0B (impostazione predefinita) | -               |
| Codice funzione       | 1 Byte    | 0x06                            | -               |
| Indirizzo iniziale    | 2 Byte    | 0x0400                          | -               |
| Dati da scrivere      | 2 Byte    | 0x0001                          | -               |
| Somma di controllo    | 2 Byte    | CRC16                           | -               |

### Content of BrainCube's response:

| Descrizione           | Lunghezza | Valore                          | Offset registro |
|-----------------------|-----------|---------------------------------|-----------------|
| Indirizzo dispositivo | 1 Byte    | 0x0B (impostazione predefinita) | -               |
| Codice funzione       | 1 Byte    | 0x06                            | -               |
| Indirizzo iniziale    | 2 Byte    | 0x0400                          | -               |
| Risposta ai dati      | 2 Byte    | 0x0001                          | -               |
| Somma di controllo    | 2 Byte    | CRC16                           | -               |

#### Content of BrainCube's response:

| Descrizione                                  | Lunghezza | Valore                                                                   | Offset registro  |
|----------------------------------------------|-----------|--------------------------------------------------------------------------|------------------|
| Modalità operativa: auto,<br>standby         | 2 Byte    | 0: standby<br>1: auto                                                    | 43               |
| Margine di sicurezza p0-pst                  | 2 Byte    | in 10E-1 bar                                                             | 44               |
| Degasazione impianto                         | 2 Byte    | 0: off<br>1: on                                                          | 45               |
| Modalità degasazione impianto                | 2 Byte    | 0: sleep<br>1: eco<br>2: intervallo<br>3: continua<br>4: reintegro acqua | 46               |
| Reintegro acqua                              | 2 Byte    | 0: off<br>1: on                                                          | 47               |
| Osservazione flussometro                     | 2 Byte    | 0: off<br>1: on                                                          | 48               |
| Degasazione reintegro acqua                  | 2 Byte    | 0: off<br>1: on                                                          | 49               |
| Processo di reintegro acqua:<br>start / stop | 2 Byte    | 0: off<br>1: on                                                          | 56 <sup>1)</sup> |

| Descrizione                                                    | Lunghezza | Valore                         | Offset registro |
|----------------------------------------------------------------|-----------|--------------------------------|-----------------|
| Confermare i messaggi;<br>Cancellare il messaggio di errore 1H | 2 Byte    | Bit 0 : M17<br><br>Bit 15: M32 | 57              |
| Confermare i messaggi;<br>Cancellare il messaggio di errore 1L | 2 Byte    | Bit 0 : M01<br><br>Bit 15: M16 | 58              |
| Confermare i messaggi;<br>Cancellare il messaggio di errore 2H | 2 Byte    | Bit 0 : M49<br><br>Bit 15: M64 | 59              |
| Confermare i messaggi;<br>Cancellare il messaggio di errore 2L | 2 Byte    | Bit 0 : M33<br><br>Bit 15: M48 | 60              |

<sup>1)</sup> Per Pleno e Vento: Il Tipo di pressurizzazione deve essere impostato su (Compresso/Transfero)

Il software "Modbus Master" è uno strumento per la gestione del Modbus dal BMS con il(i) BrainCube.

Il software è freeware e scaricabile gratuitamente. Per maggiori informazioni, vedere il manuale "Manuale di BrainCube Connect con Modbus Master".

### Interfaccia Dati - Comunicazione - ComCube DCA

#### ComCube DCA

Il modulo di comunicazione ComCube DCA può essere utilizzato per ottenere 2 uscite analogiche da 4-20 mA isolate galvanicamente. In questo modo è possibile trasmettere facilmente i segnali di pressione PT e contenuto LT al BMS. M Installazione | Funzionamento ComCube

ComCube DCA deve essere montato a parete. Pressione PT e contenuto LT possono essere separati galvanicamente tramite ComCube DCA sotto forma di segnali da 4-20 mA per il sistema di controllo e comunicazione. I cavi di collegamento esistenti per PT BrainCube e LT BrainCube devono essere scollegati e ricollegati a ComCube DCA. La lunghezza totale dei cavi di collegamento PT-LT-BrainCube o PT-LT-ComCube DCA non deve superare 4 m. Deve essere utilizzato un doppino intrecciato con sezione  $\geq$  0,5 mm<sup>2</sup> (ad esempio Belden tipo 9501).

M Installazione | Funzionamento ComCube

![](_page_42_Figure_5.jpeg)

# it Schema elettrico

Fare riferimento agli schemi elettrici di ogni singolo TecBox al sito climatecontrol.imiplc.com. Lo schema elettrico viene fornito anche in versione cartacea con ogni prodotto.

![](_page_43_Picture_2.jpeg)

Ci riserviamo il diritto di apportare modifiche tecniche senza preavviso.